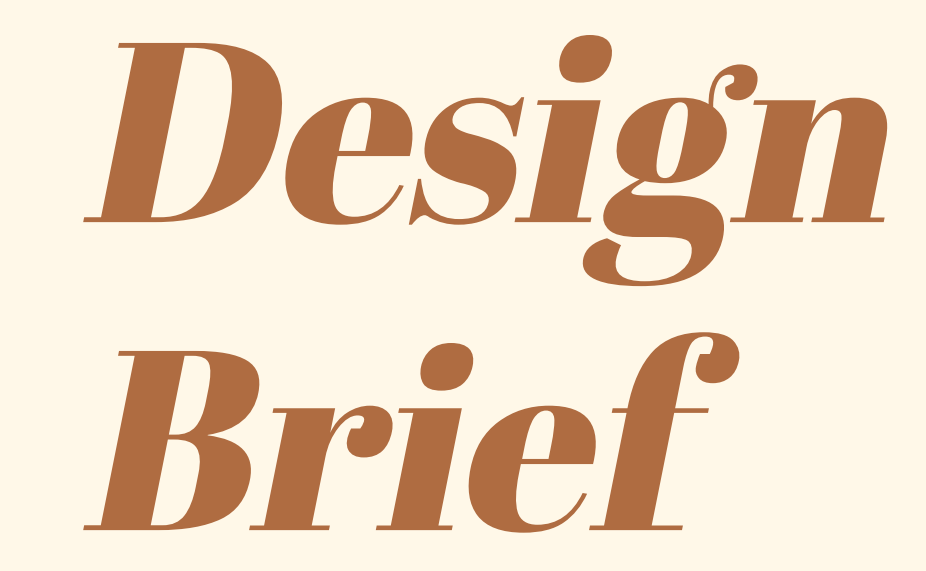

Lauren Sawhook IMS 354 Spring 2023

# **Big Idea**

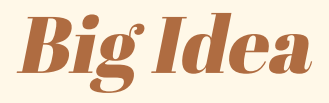

My big idea is to create an app that will aid in helping students take the time out of their day to do things they love by reminding students that it is ok to take a break, and will show them times in their day where they should take some self care time. I also want the app to be highly customizable, because due to research the students all have very different needs, and I think it would be really beneficial to have features that they could use when they want, but also to be able to get rid of features that they don't personally use, as to create the most minimal and clean look to the app, as that is also something I found to be very important to users. I will also prioritize a daily reflection system, as many of my interviewees said that they struggle gaining perspective on certain days, and think it would be valuable to reflect on the positive in their days, and be able to go back and look at those entries when they need to gain better perspective. I plan to add a section in which it will give ideas of things the users can do when they have free time during their day, because many people said that the last thing they want to do is think about something to do with their time, when they are already so busy with school, and would like it if the app could do that for them. One of the biggest things that I will prioritize are notifications throughout the day, because one of the most common things I heard in my research is that students struggle to remember to take breaks to do even simple things like eat, because they become so focused on their school work. The research shows that students just struggle remembering that it is ok to take a break, and do something for themselves every once in a while, so I think that should be a big priority in my app design. Overall, I intend to create a highly customizable reminder, and reflection app that will help students find time in their days to do something for themselves, and to reflect on the good things that happen to them each day, to better their mental health, while still getting used to managing what they do for themselves in their free time.

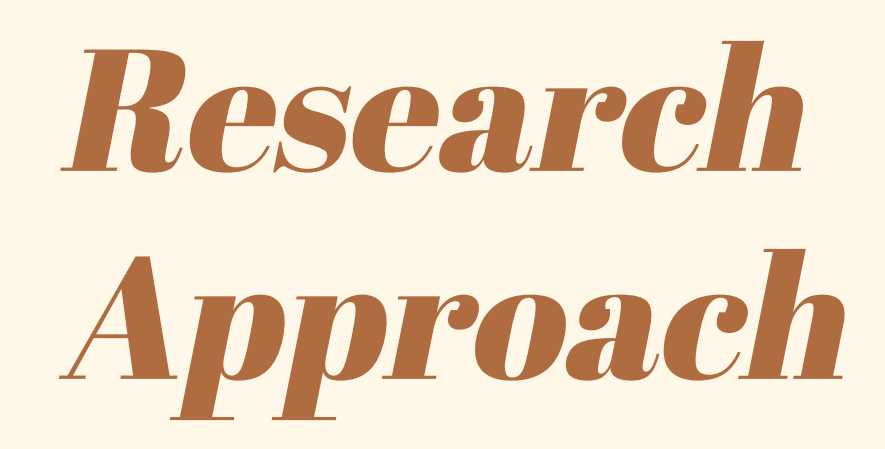

## **Research** Approach

#### **Preliminary Interviews**

Interviewed 5 participants to uncover and better understand problems regarding their general mental health, and how they handle it in regards to college.

#### **Participant** Research

Based on preliminary interviews created an in depth research protocol to better develop empathy for the participants based on 5 20-30 minute in depth interviews.

#### **Affinity Diagram**

Unveiled patterns and overlapping ideas between participants by creating an Affinity Diagram.

#### **Competitive Analysis**

Looking into the direct competitors to my app showed me what different features I should use for my app, and the features I should stay away from.

#### **Moving Forward**

There will be sketches and final products designed, as well as testing by users, and testing through sitemaps, leading to necessary iterations.

## Findings & Recommendations

## **Findings and Recommendations**

Every interviewee said that they "definitely like when things are customizable", so that will be one of the biggest things that I focus on, as I want this app to be something that feels personal to each person. The personal aspect is also very important, because my interviewees said they want "something for me, and only me," so I plan on making a daily reflection, and gratitude journal to serve as a "a reminder that you" are getting better". In addition to customization, many interviewees expressed that "sometimes I get annoyed with notifications," and this app should never be something that is annoying or stressful, so it is important that the app features customized notifications as well, so that they don't turn them off but also so they don't "forget that the app exists." One interviewee told me that "I really like my period tracking app, because I can fill things out quickly each day, and I can easily go back and look at what I said each month," which confirms the need for a place to go back and look at all of the entries that they make each day. All of the interviewees expressed the desire to spend more time doing fun self -care activities, but said "it would be nice if the app suggested activities for you", so their will definitely need to be a function that recommends some fun activities when the user has free time, to reduce the stress of having to come up with them on their own. Many interviewees also voiced the need for a very simple layout, because they said finding a feature "isn't worth it when you have to click on five different buttons" to get to it." This points out the need for very specific, yet simple features, because it can become frustrating when an app has so many features, that makes it difficult to access certain things.

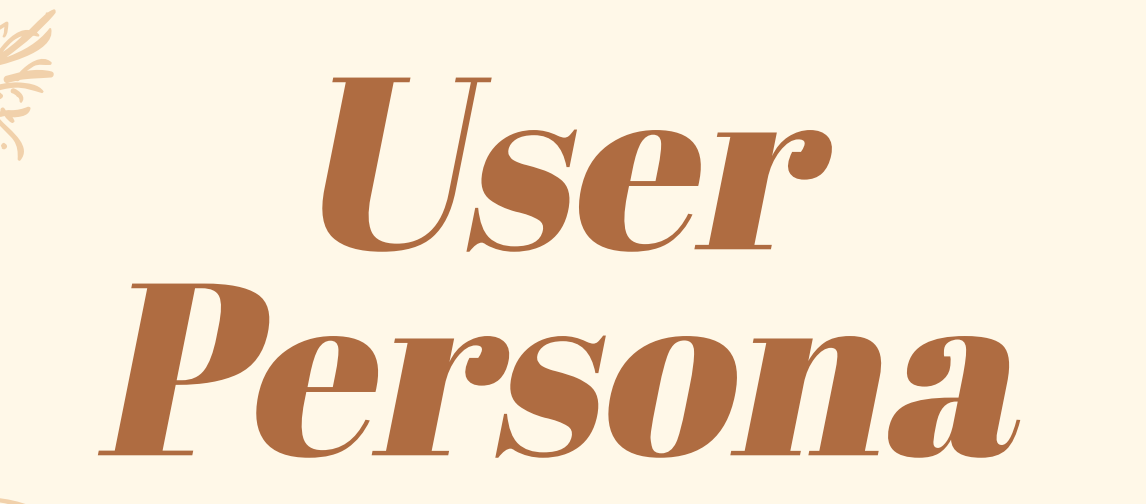

### **User Persona**

#### Background

-Jess is involved in lots of extracurriculars, and has so much homework, leading her to be overwhelmed, and not knowing when to take care The stretchedof her needs.

- She believes that she forgets to take care of herself because of how committed she is to her school work, and from being away from her parents for the first time

- Jess has always struggled with anxiety, but with little time spent doing activities for her well being, it has gotten worse since coming to college.

#### Goals

- Ultimately, she wants to develop self care skills, to consistently prioritize carving out time in her day that she can spend doing something she loves.

- For the time being, she wants to set a goal for herself to remember that it is okay to take breaks from school, and remember to do something for herself each day, whether be just remembering to eat lunch.

#### **Pain Points**

#### Self-care related

- Jess often gets busy with school, even when she wants to take care of herself, she doesn't fell like she has time

- She struggles to remember to eat lunch or drink water

#### App related

- Hates when all good features need paid for - So many apps are cluttered, and have things I don't want to use

#### Jess Harmond

too-thin college student.

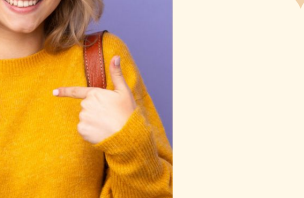

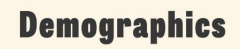

| Age:               | 18-22                                |  |  |
|--------------------|--------------------------------------|--|--|
| Gender:            | Female Identifying                   |  |  |
| ocation:           | Oxford, OH                           |  |  |
| ccupation:         | Student                              |  |  |
| ersonality:        | Driven, Busy, and<br>Self-forgetting |  |  |
| <b>Notivations</b> |                                      |  |  |

- Feelina like she is taking care of herself, so she can be happier, and reduce anxiety

- Keeping track of the days she is feeling her best, and her worst, so she can see what she did that day, and how it affected her mood.

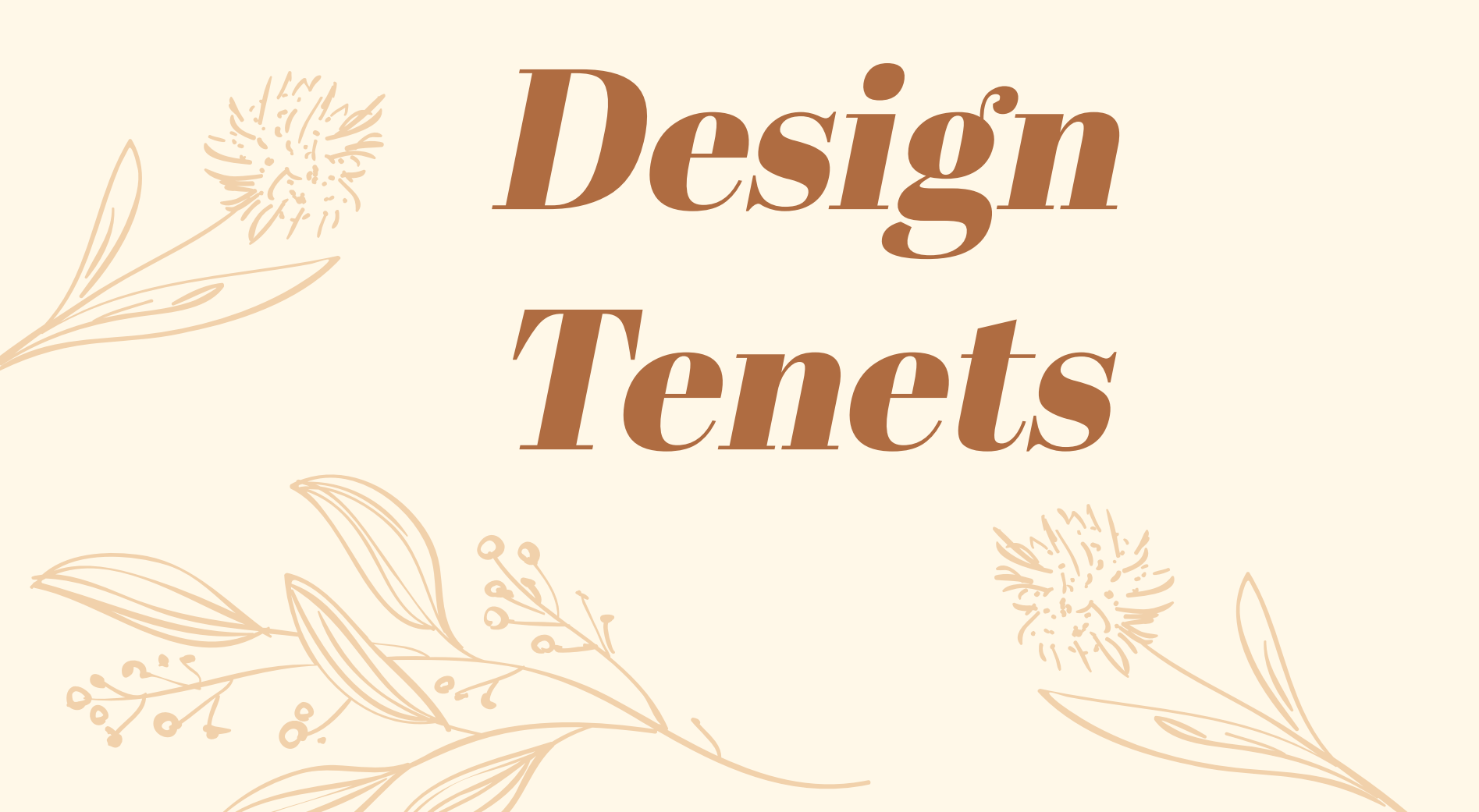

## **Design Tenets**

#### College students are busy and have little free time.

- Gratitude journals must be quick/simple to fill out
- Must have activities auto-generated to recommend to user
- Make the app easy to navigate for high user return rate

#### Gain desire to take part in self-care activities.

- Have a confetti explosion each time an activity is logged.
- Earn badges from completing and logging activities.

#### Looking for a personal experience.

- Provide customizable color scheme options
- Provide option to hide app features based on users preference
- Ability to customize notifications to fulfill user needs
- Personalized welcome message upon opening app

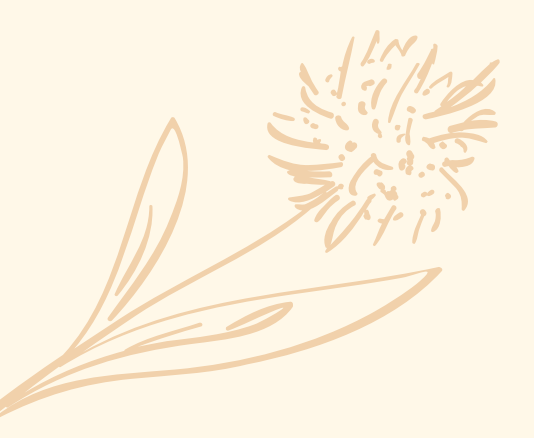

## *Workflow sketches*

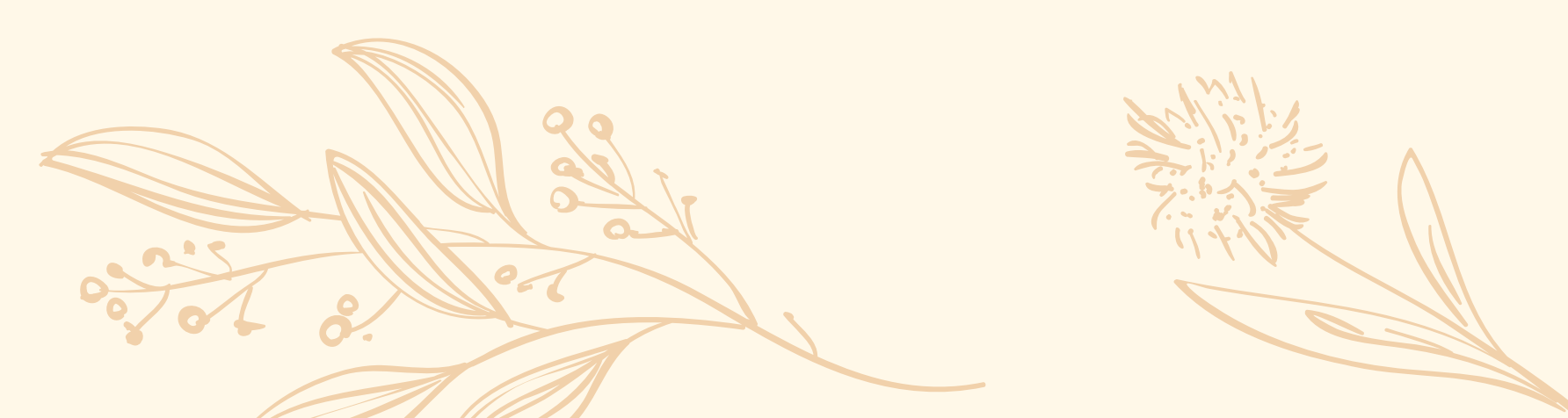

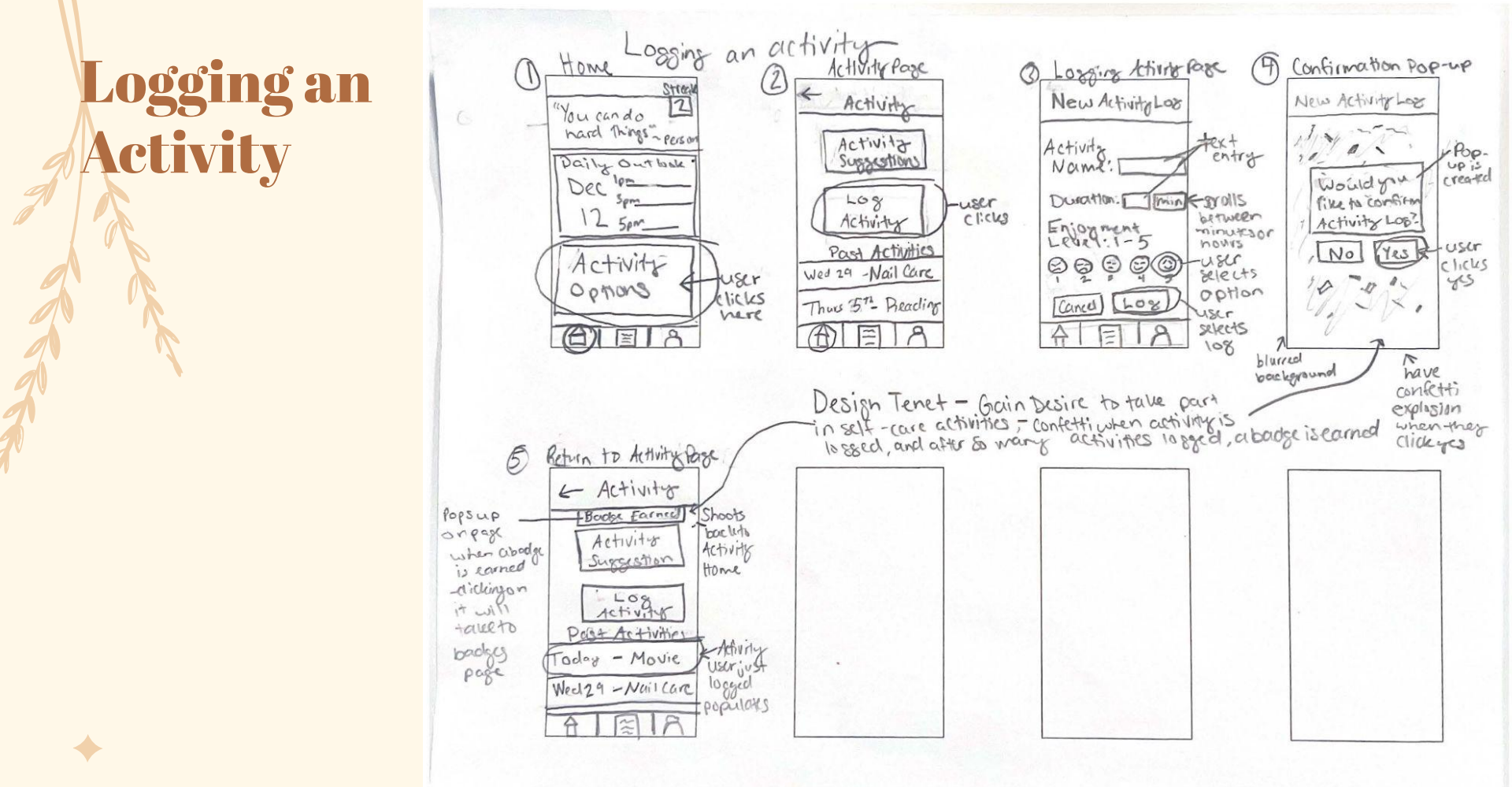

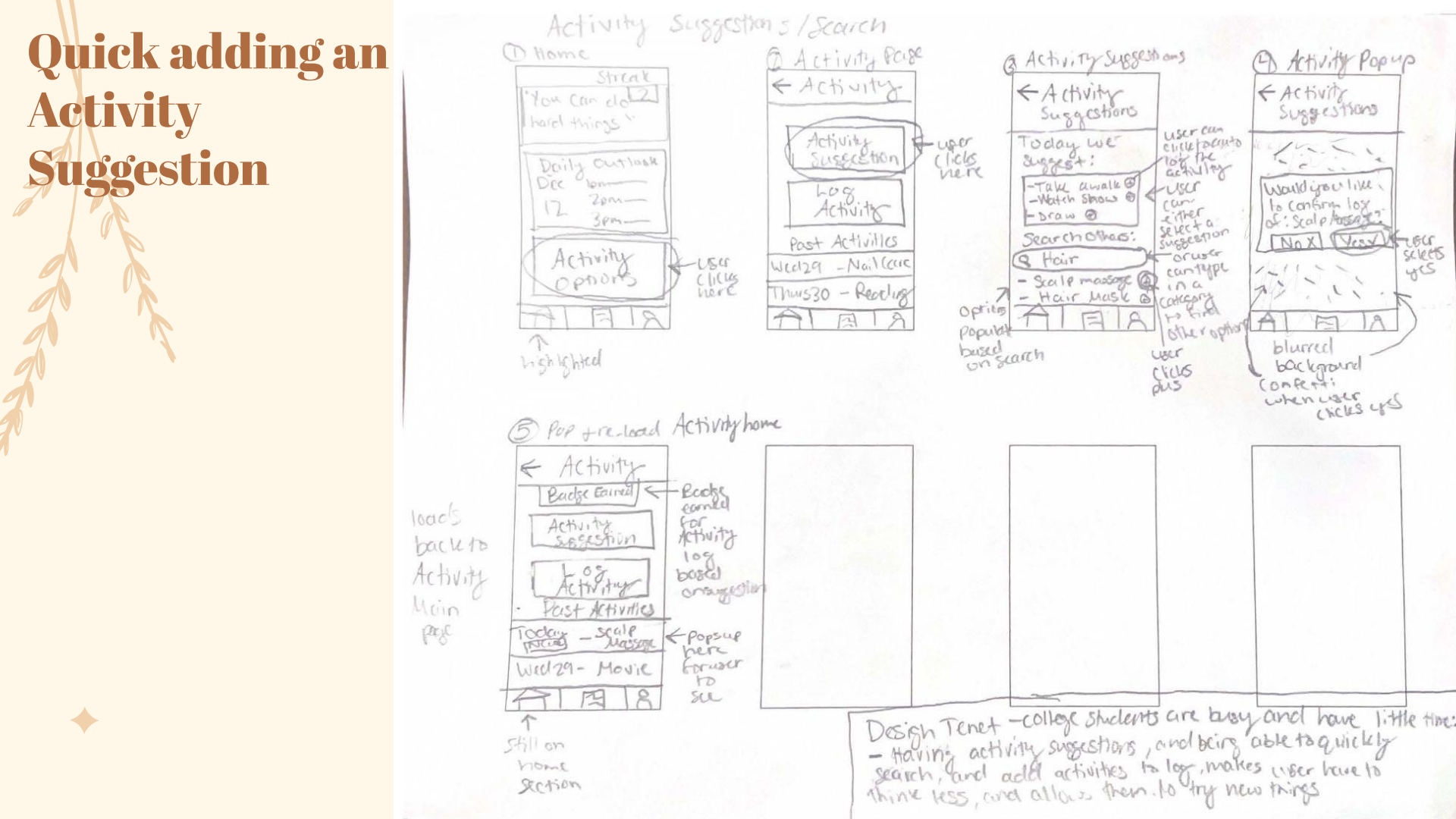

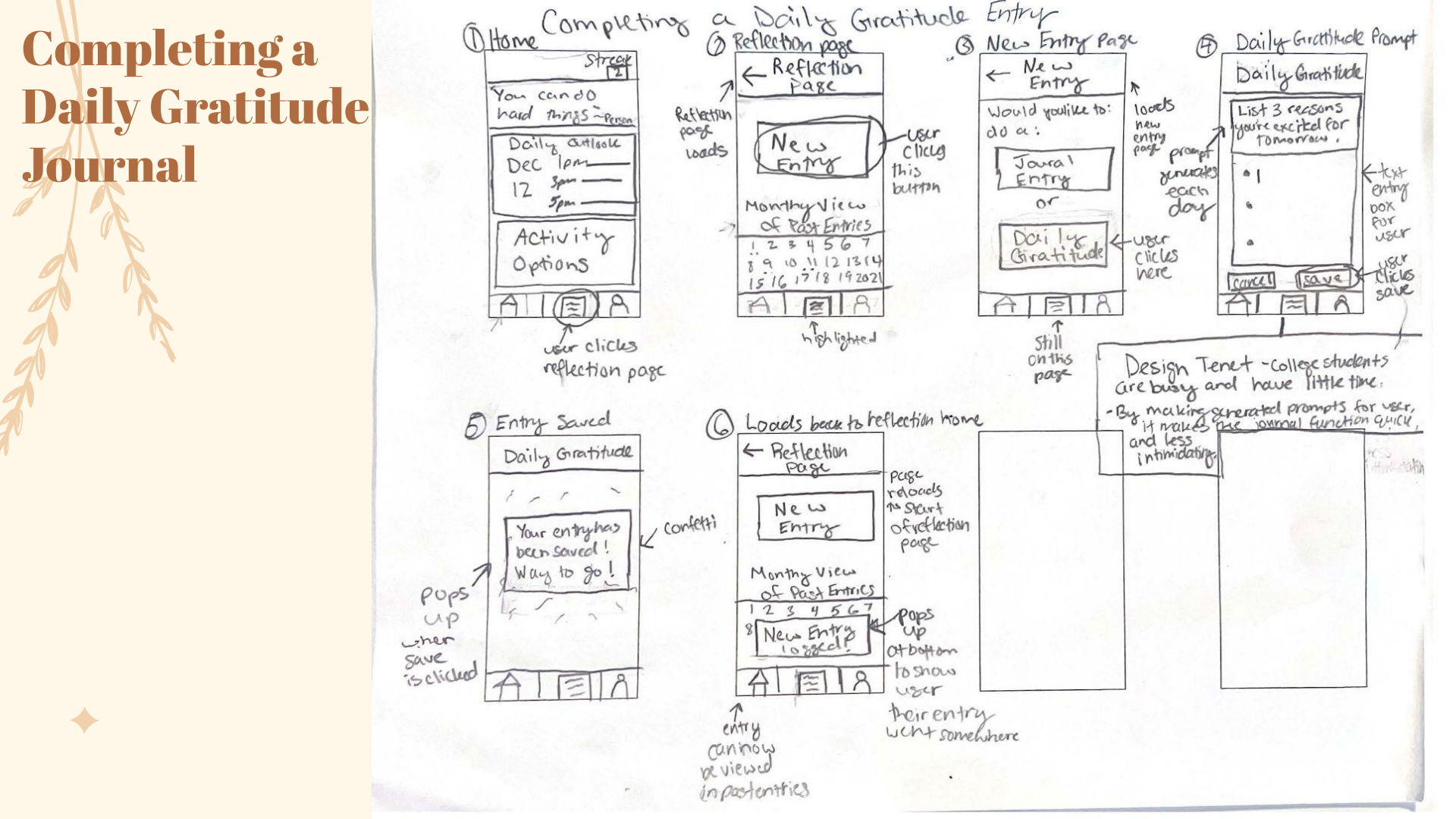

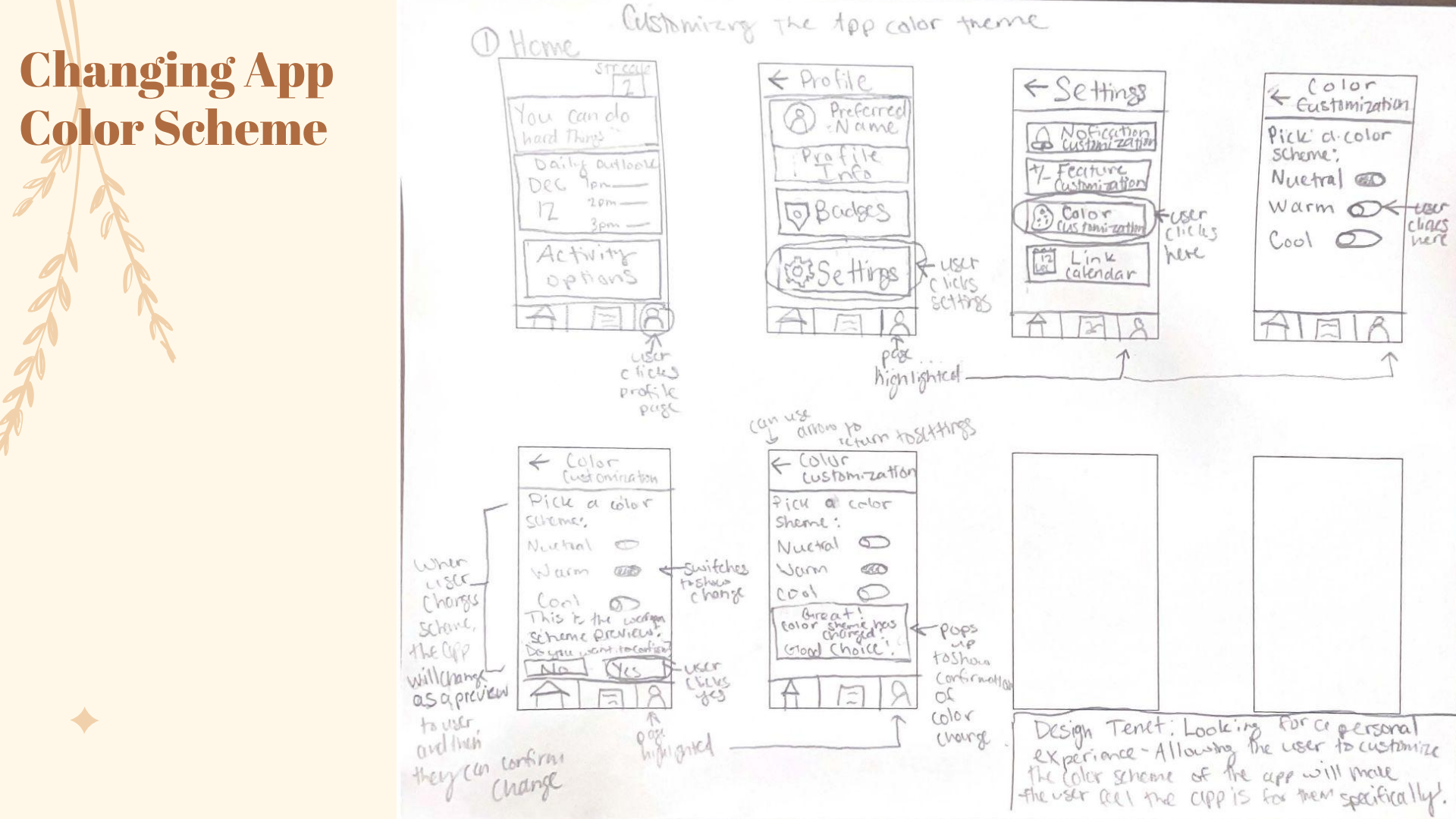

## Lo-Fi Workflow sketches

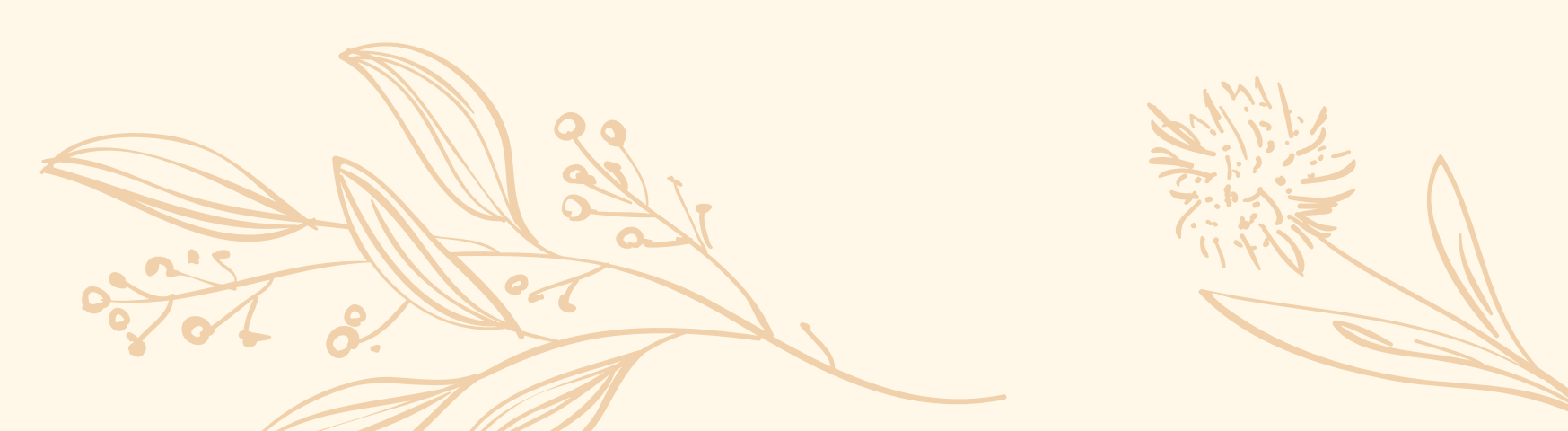

## Logging an Activity

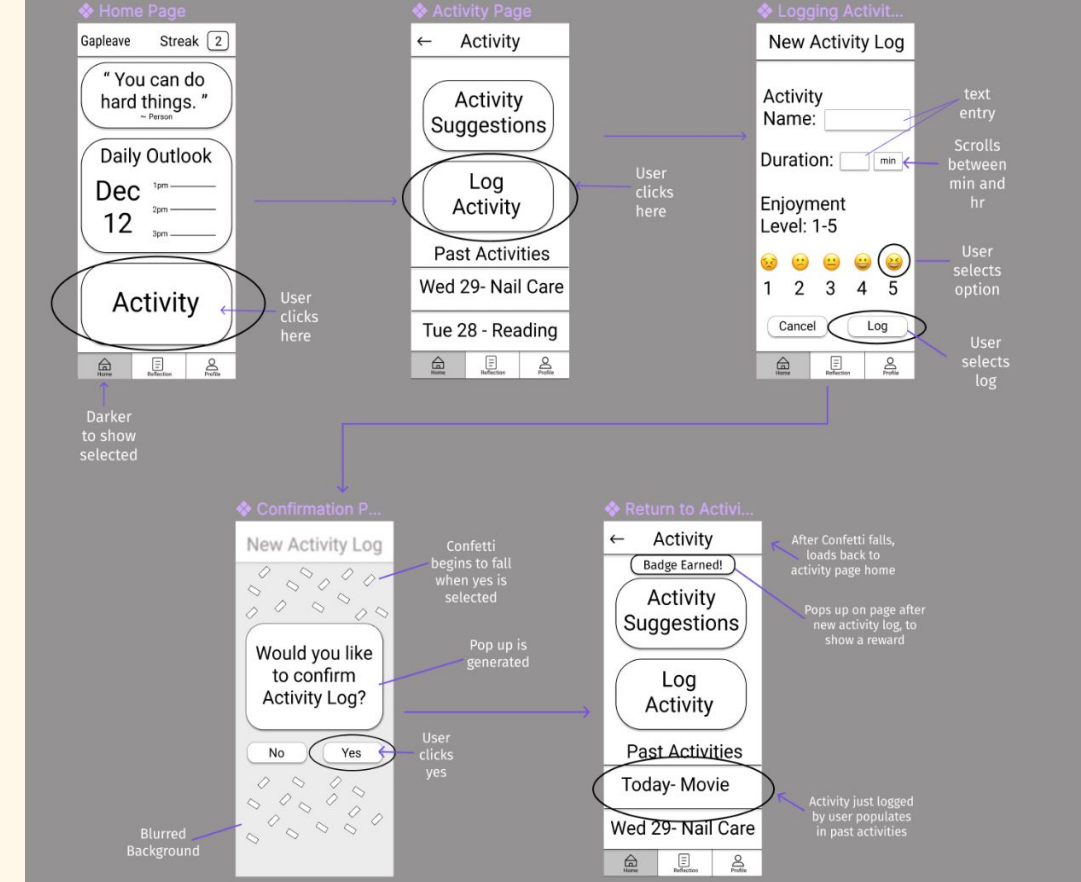

#### **Design Tenet:** Gain Desire to take part in self-care activities;

**Confetti when** completing a task helps the user to feel accomplished when an activity is logged **Earning badges** when completing activities incentivises the user to return, and take part in more activities

### Quick adding an Activity Suggestion

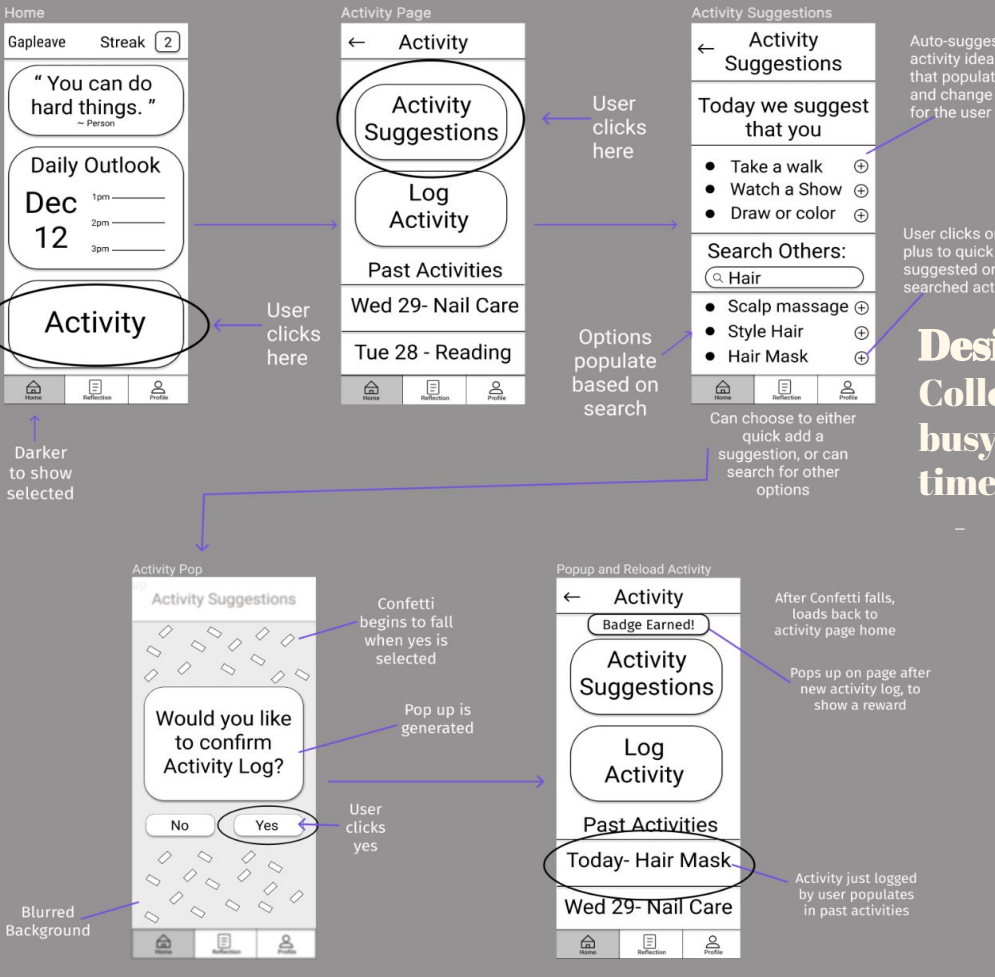

Design Tenet: College Students are busy and have little time;

> Activity suggestions and having the ability to search activity ideas quickly, as well as adding a quick add feature allows user to think less and spend less time deciding on activity

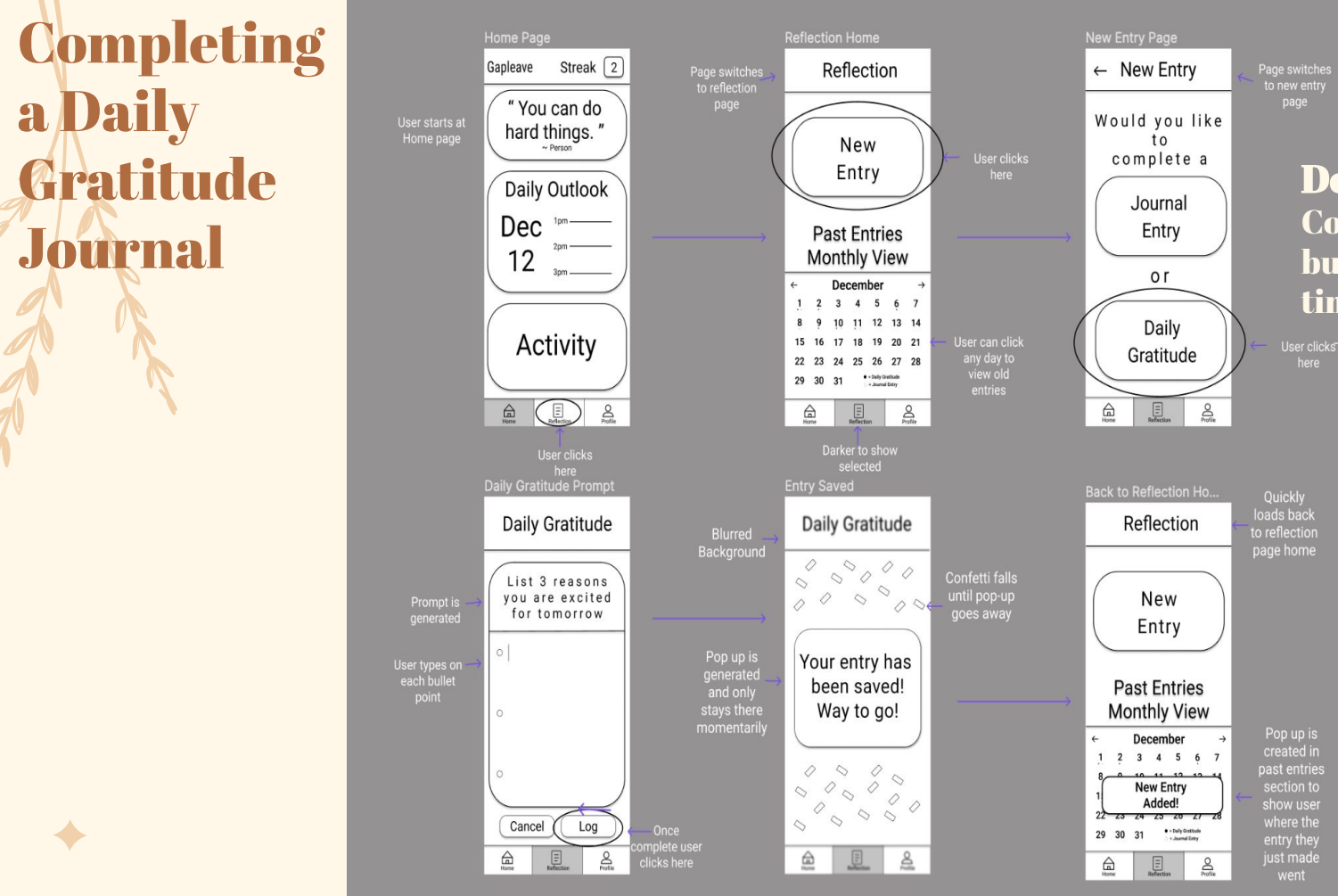

**Design Tenet:** College Students are busy and have little time;

> Having a prompt for users to follow allows the user to have to think less, thus making them want to do the entries every day.

### Changing App Color Scheme

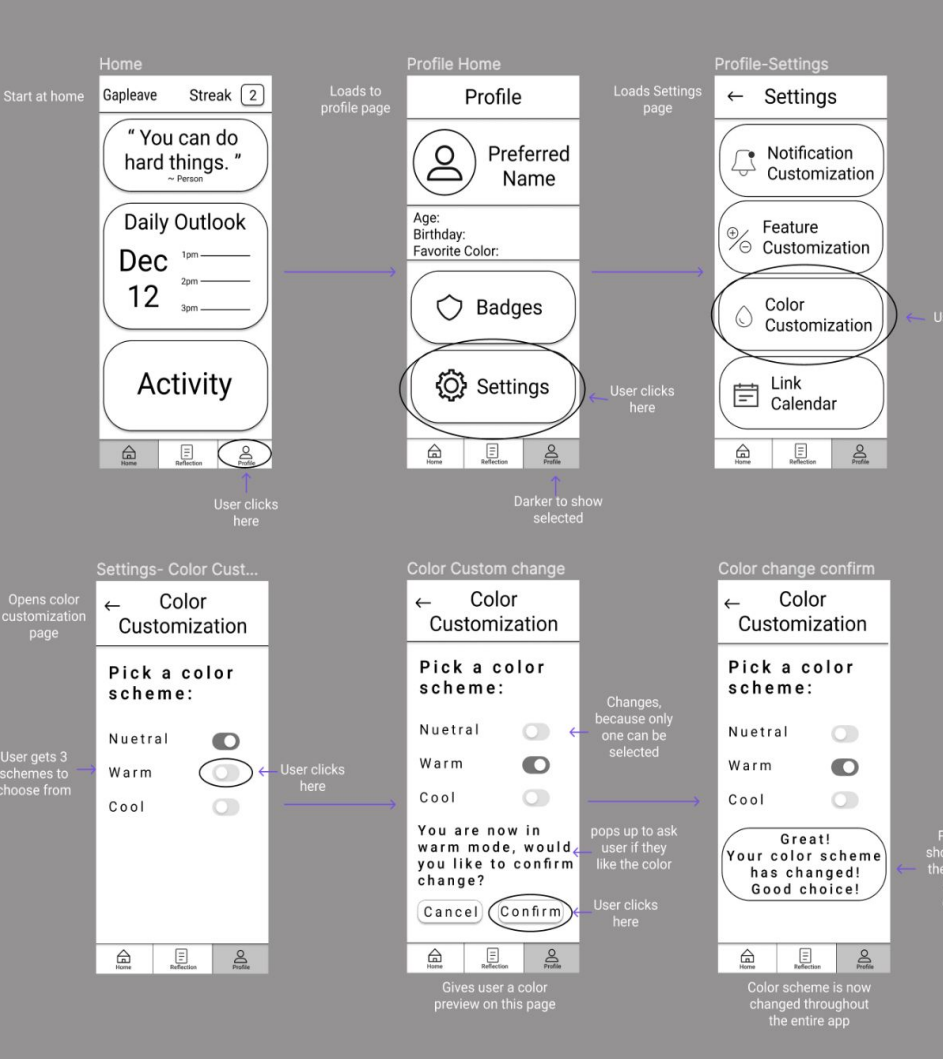

**Design Tenet:** Looking for a personal experience; Having a feature that allows them to change the color scheme to their liking creates a more personal experience, and helps the user feel like the app is made just for them.

## Hi-fi Workflows

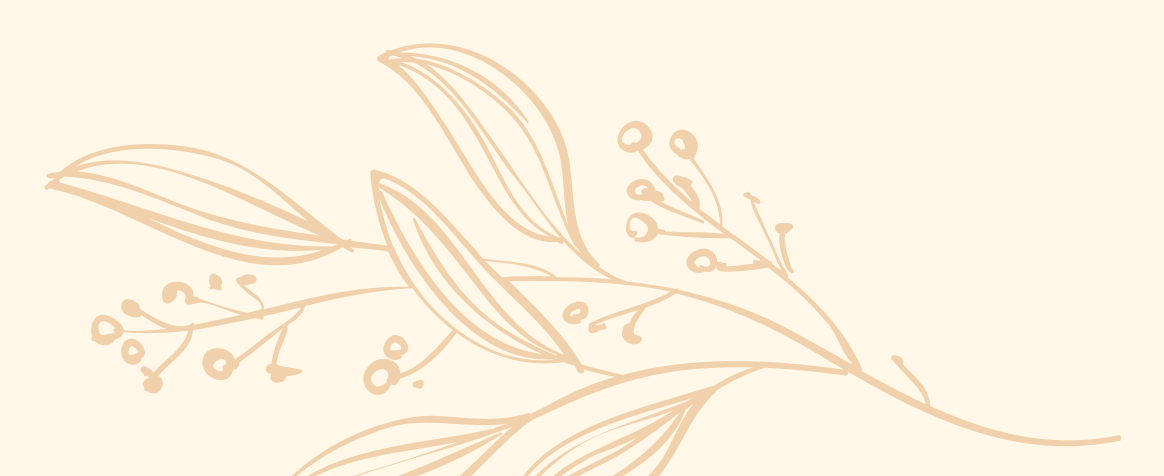

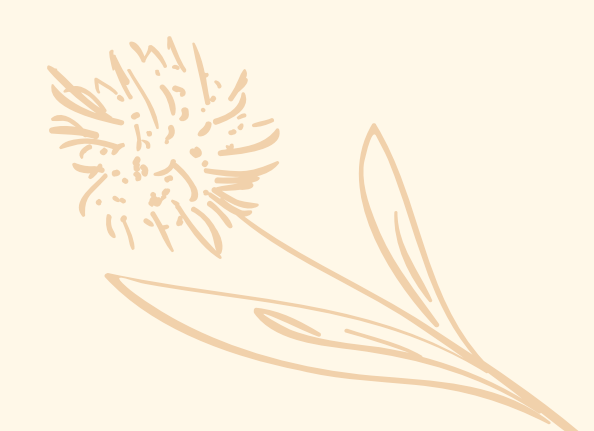

## Logging an Activity

**Design Tenet:** Gain Desire to take part in self-care activities;

**Confetti when** completing a task helps the user to feel accomplished when an activity is logged **Earning badges** when completing activities incentivises the user to return. and take part in more activities.

Welcome back, Lauren This is the Home page that contains a Ouote of the Day feature, a Daily Outlook, a streak count. and an activity log button. The user must click on the Activity log button in order to move on to the activity page. Also take note of the fact that the page selected is highlighted.

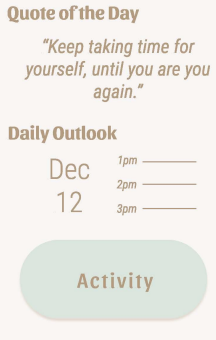

E

Streak: 3

page.

Would vou like

to confirm

Activity Log?

Yes

No

**Gapleave** 

This is the Activity Log Confirmation page. This page contains a pop-up that makes sure the user want to confirm or deny their activity log. Once the user click Yes, confetti will begin to fall. to serve as a celebration for taking the time to do an activity for themself. The confetti will finish falling, and then it will move onto the last page of the workflow.

Indicates button to be clicked

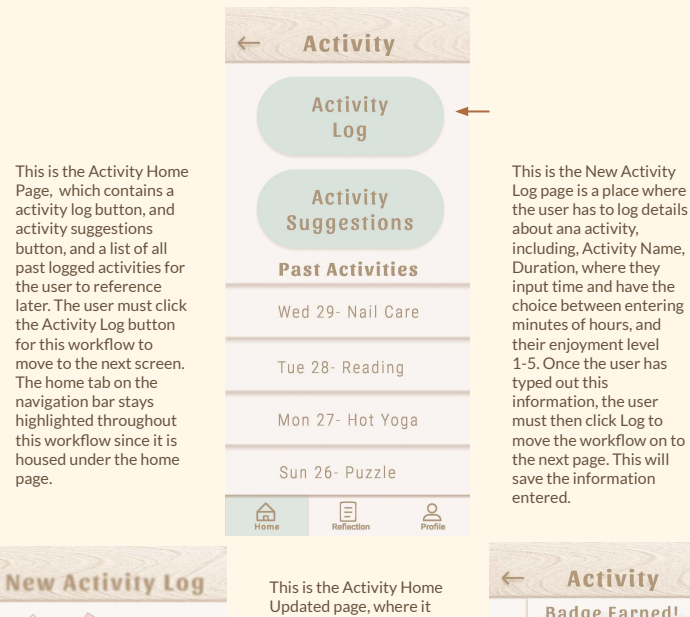

contains all the same features as the original Activity Home page, but is now updated with the activity that has been added today, so the user can see where their logged activity just went. There is also a Badge Earned pop-up at the top of the page to show the user that by completing activity logs, and activities of that nature, will earn them badges. and will hopefully motivate them to keep using the app.

**New Activity Log** 

#### Tell us about this new activity.....

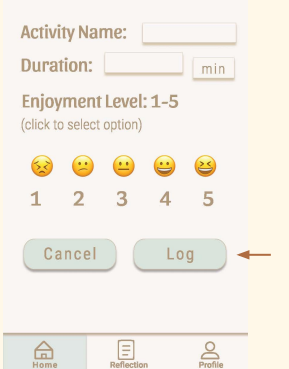

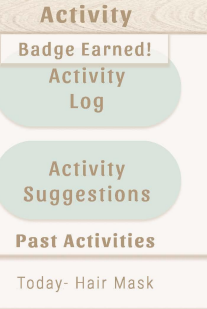

Wed 29- Nail Care

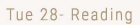

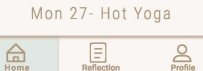

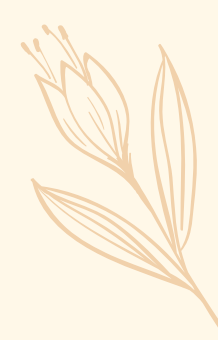

### **Quick adding** an Activity Suggestion

the page selected is highlight **Design Tenet: College Students are busy and have little** time;

Activity suggestions and having the ability to search activity ideas quickly, as well as adding a quick add feature allows user to think less and spend less time deciding on activity

| റ്                                                                                                    | Gapleave Streak: 3                                                                                                    |                                                                                                    | ← Activity                                                                                                    |                                                                                                    | ← Suggestions                                                                                                    |
|----------------------------------------------------------------------------------------------------|----------------------------------------------------------------------------------------------------|----------------------------------------------------------------------------------------------------|----------------------------------------------------------------------------------------------------|----------------------------------------------------------------------------------------------------|----------------------------------------------------------------------------------------------------|
| 5                                                                                                    | Welcome back,<br>Lauren                                                                                                    |                                                                                                    | Activity<br>Log                                                                                                    |                                                                                                    | Today we suggest that you                                                                                                    |
| This is the Home page that<br>contains a Quote of the Day<br>feature, a Daily Outlook, a<br>streak count, and an activity log<br>button. The user must click on<br>the Activity log button in order<br>to move on to the activity page.<br>Also take note of the fact that<br>the page selected is highlighted. | Quote of the Day<br>"Keep taking time for<br>yourself, until you are you<br>again."<br>Daily Outlook<br>Dec 2pm<br>12 3pm<br>Activity                                                                                                    | This is the Activity Home<br>Page, which contains a<br>activity log button, and<br>activity suggestions button,<br>and a list of all past logged<br>activities for the user to<br>reference later. The user<br>must click the Activity<br>suggestions button for this<br>workflow to move to the next<br>screen. The home tab on the<br>navigation bar stays<br>highlighted throughout this<br>workflow since it is housed<br>under the home page. | Activity<br>Suggestions<br>Past Activities<br>Wed 29- Nail Care<br>Tue 28- Reading<br>Mon 27- Hot Yoga<br>Sun 26- Puzzle                                                                                                    | This is the Activity<br>Suggestions Page, which<br>contains 3 auto-generated<br>activity suggestions each day.<br>There is also a section where<br>the user can search for other<br>topics and pick from those. In<br>this workflow the user will<br>pick a Hair mask and then<br>click in the plus button<br>directly beside it. This will<br>quick add the activity to the<br>activity log. | <ul> <li>Take a walk</li> <li>Start a new TV Show</li> <li>Draw or color</li> <li>Bearch Others:</li> </ul> Scalp Massage <ul> <li>C. Hair</li> <li>Scalp Massage</li> <li>Try new hairstyle</li> <li>Use a hair mask</li> <li>Put oil on scalp</li> <li>Go get a haircut</li> <li>Entects</li> </ul> |
| nd<br>lity<br>vity<br>as<br>a<br>ure<br>e<br>ure                                                                                                    | This is the Activity<br>Suggestions confirmation<br>page, where a prompt<br>pops-up and asks the user to<br>confirm that they want to log<br>that activity. To move the<br>workflow along, the user<br>must select the yes button to<br>officially log the activity. | ← Suggestions<br>Would you<br>like to confirm<br>Activity Log?<br>No Yes                                                                                                    | This is the Activity Home<br>Updated page, where it<br>contains all the same<br>features as the original<br>Activity Home page, but is<br>now updated with the<br>activity that has been<br>added today, so the user can<br>see where their logged<br>activity just went. There is<br>also a Badge Earned pop-up<br>at the top of the page to<br>show the user that by<br>completing activity logs, and<br>activities of that nature, will<br>earn them badges, and will<br>hopefully motivate them to<br>keep using the app. | ← Activity<br>Badge Earned!<br>Activity<br>Log<br>Activity<br>Suggestions<br>Past Activities<br>Today- Hair Mask<br>Wed 29- Nail Care<br>Tue 28- Reading<br>Mon 27- Hot Yoga                                                                                                    |                                                                                                    |

#### Completing a Daily Gratitude Journal

Design Tenet: College Students are busy and have little time;

Having a prompt for users to follow allows the user to have to think less, thus making them want to do the entries every day. This is the Home page that contains a Quote of the Day feature, a Daily Outlook, a streak count, and an activity log button. The user must click on the reflection tab of the navigation bar in order to reach the reflection page. Also take note of the highlighted navigation bar depending on which page is currently in use.

This is the Daily Gratitude Page, where it auto-generates a prompt for the user to complete each day, and the user must click in the box and type out their response. Once the user is happy with their response, they must select the log button located at the bottom in order to move the workflow along.

Indicates button

to be clicked

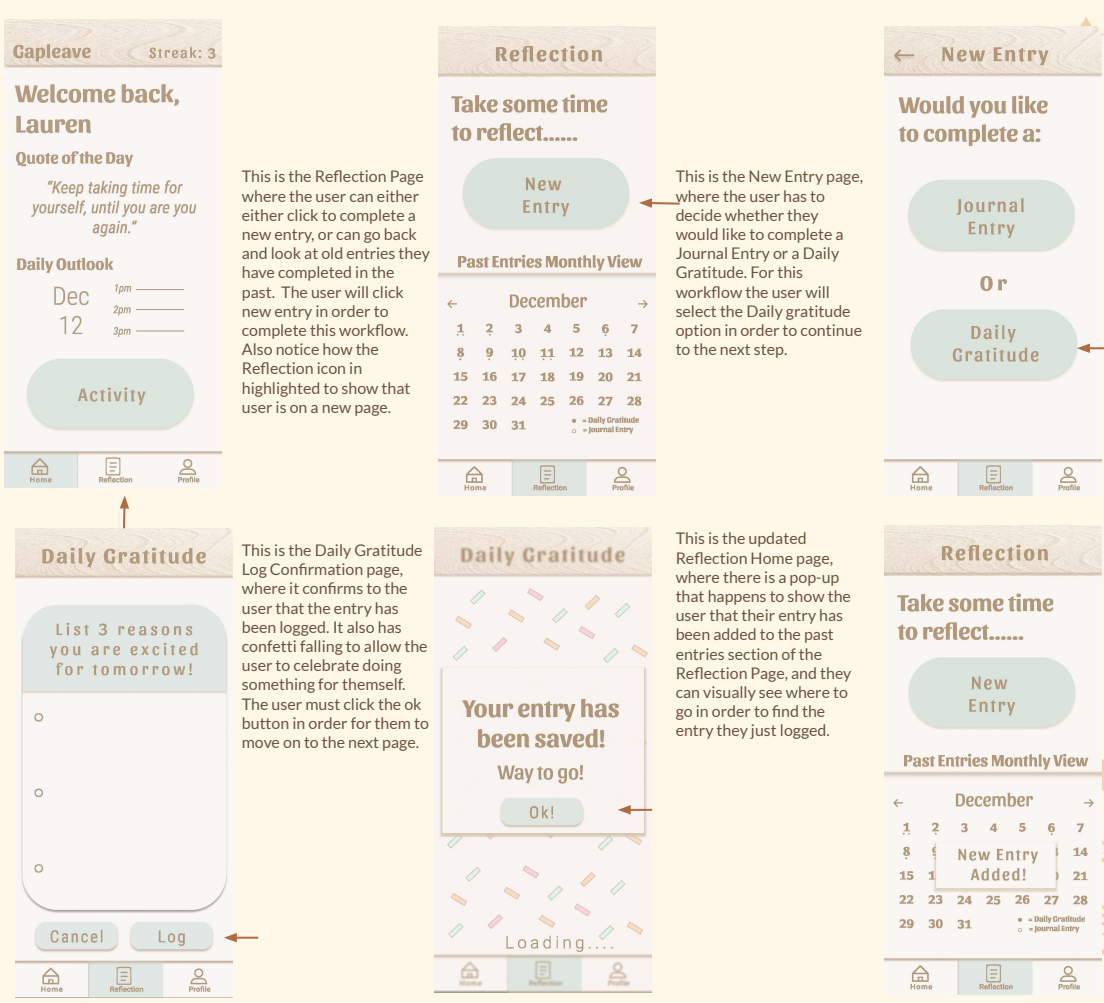

## Changing Color **Scheme**

**Design Tenet:** Looking for a personal experience;

#### Having a feature that allows them to change the color scheme to their liking creates a more personal experience, and helps the user feel like the app is made just for **(them.**

This is the Color Scheme settings page, where the user has the option to switch between three different color scheme options for the app. The user just has to click the slider over that they want to change the color to, and the one currently turned on will switch off. The user must click warm for this workflow to continue.

This is the Home page that

contains a Quote of the

Outlook, a streak count.

profile tab in order to

continue with this

next page.

and an activity log button.

The user must click on the

workflow. The highlighted

tab will change once on the

Day feature, a Daily

Indicates button to be clicked

#### Gapleave Streak: 3

#### Welcome back. Lauren

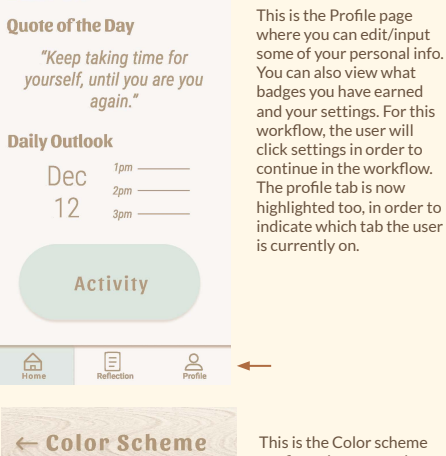

confirmation page, where once the user slides the slider to change the scheme, they get a preview on this page to see if they like it, and once they are happy, they can click confirm. This will change the color scheme throughout the entire app. Clicking confirm will keep the workflow continuing

The choice is all vours!

scheme:

Nuetral

Warm

Home

**Pick a color** 

on.

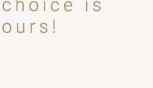

E

Brofile

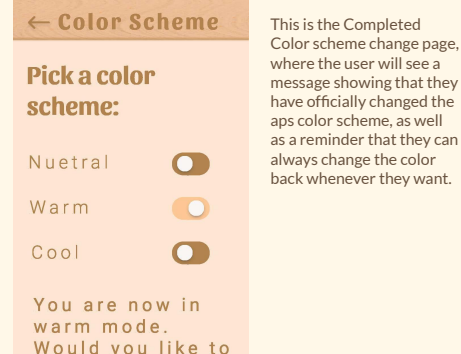

Confirm 🚽

confirm change?

Profile

🗇 Badges

谷 Settings

Age:

Preferred

Name

**Notifications** This is the Settings page, where the user can manage their notifications, features, color scheme, and calendars they want linked settings. For this workflow the user needs to select the color scheme button in order to continue the workflow.

<sup>⊕</sup>∕<sub>⊖</sub> Features Color Scheme 

Calendar

Settings

Reflection Profile Home ← Color Scheme **Pick a color** scheme: Nuetral Warm Great! Your color scheme has changed! Good choice!!! (You can always change

Ξ

Home

Profile

## **Hi-Filterations**

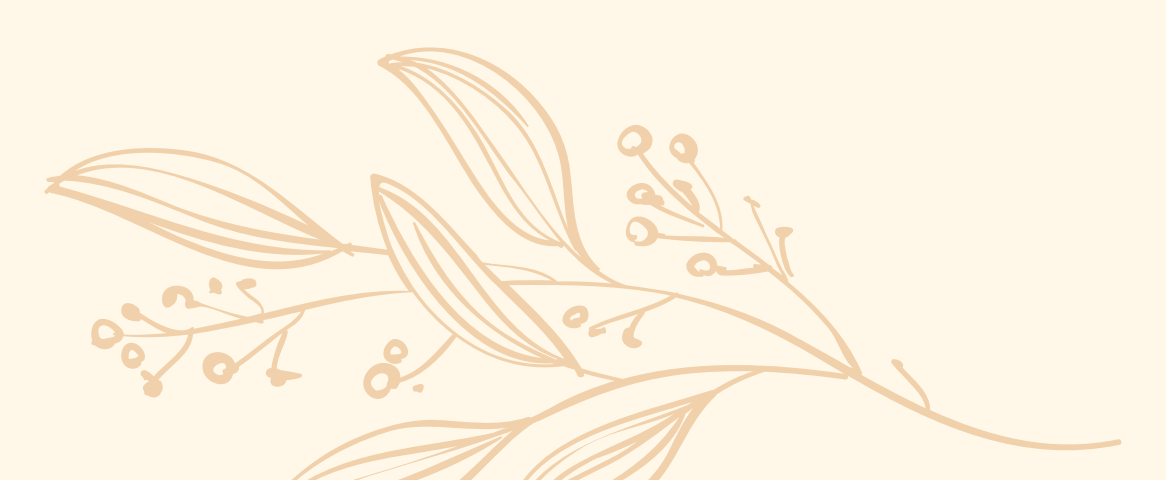

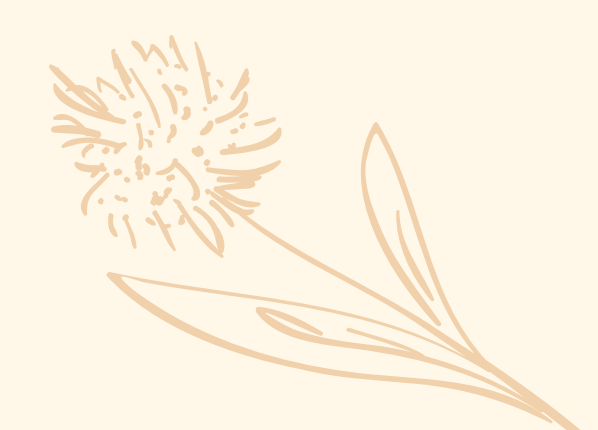

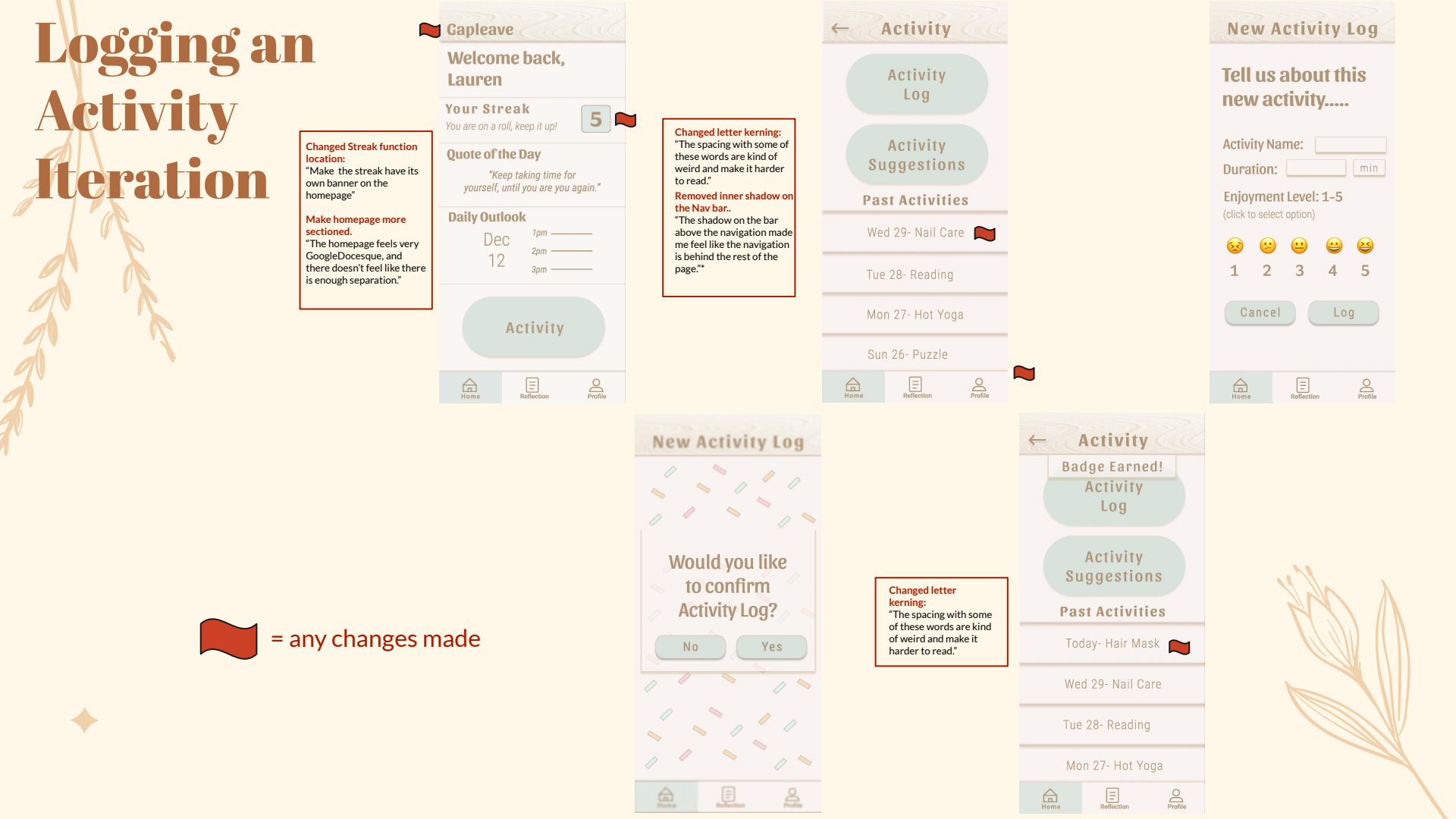

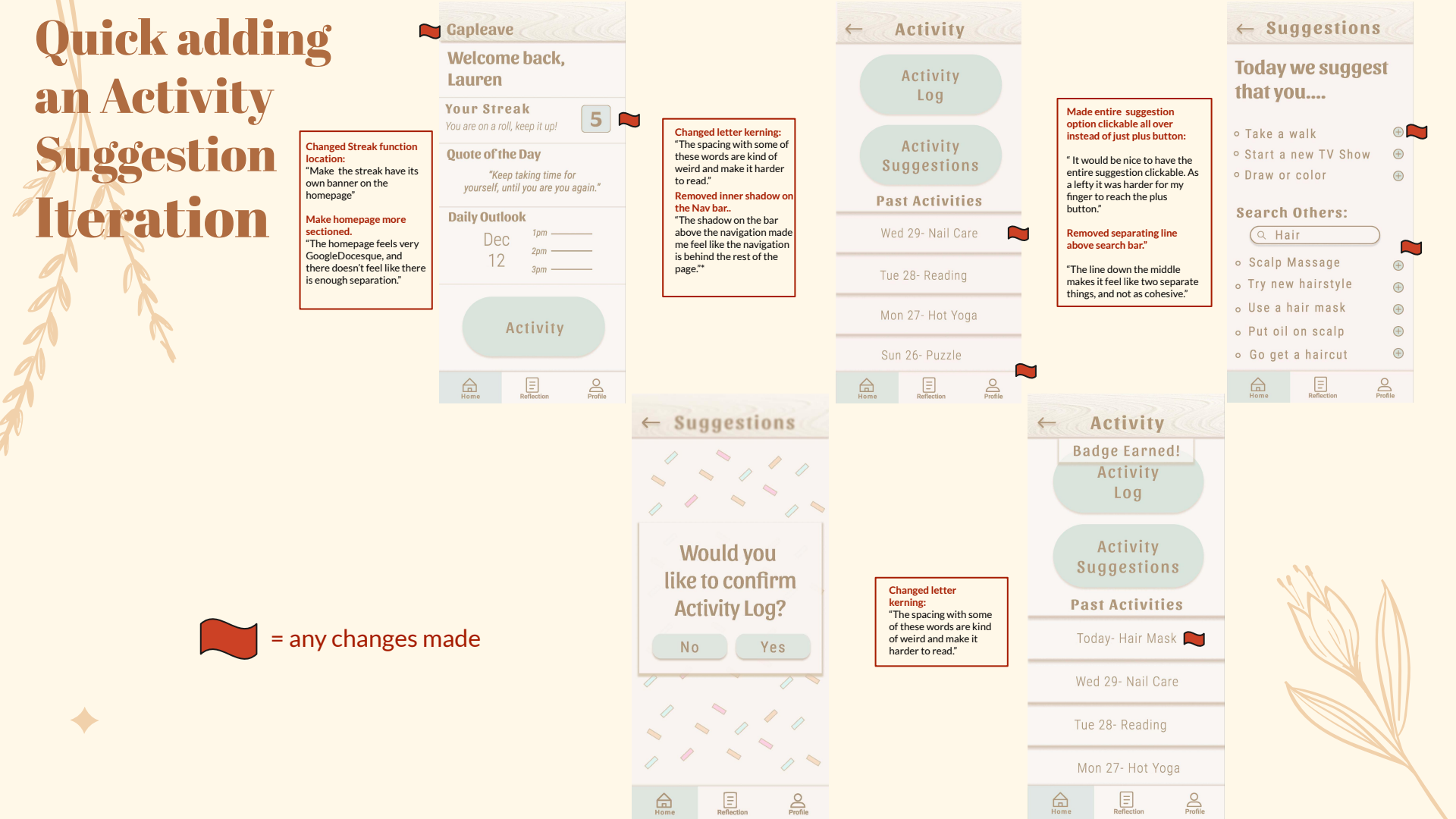

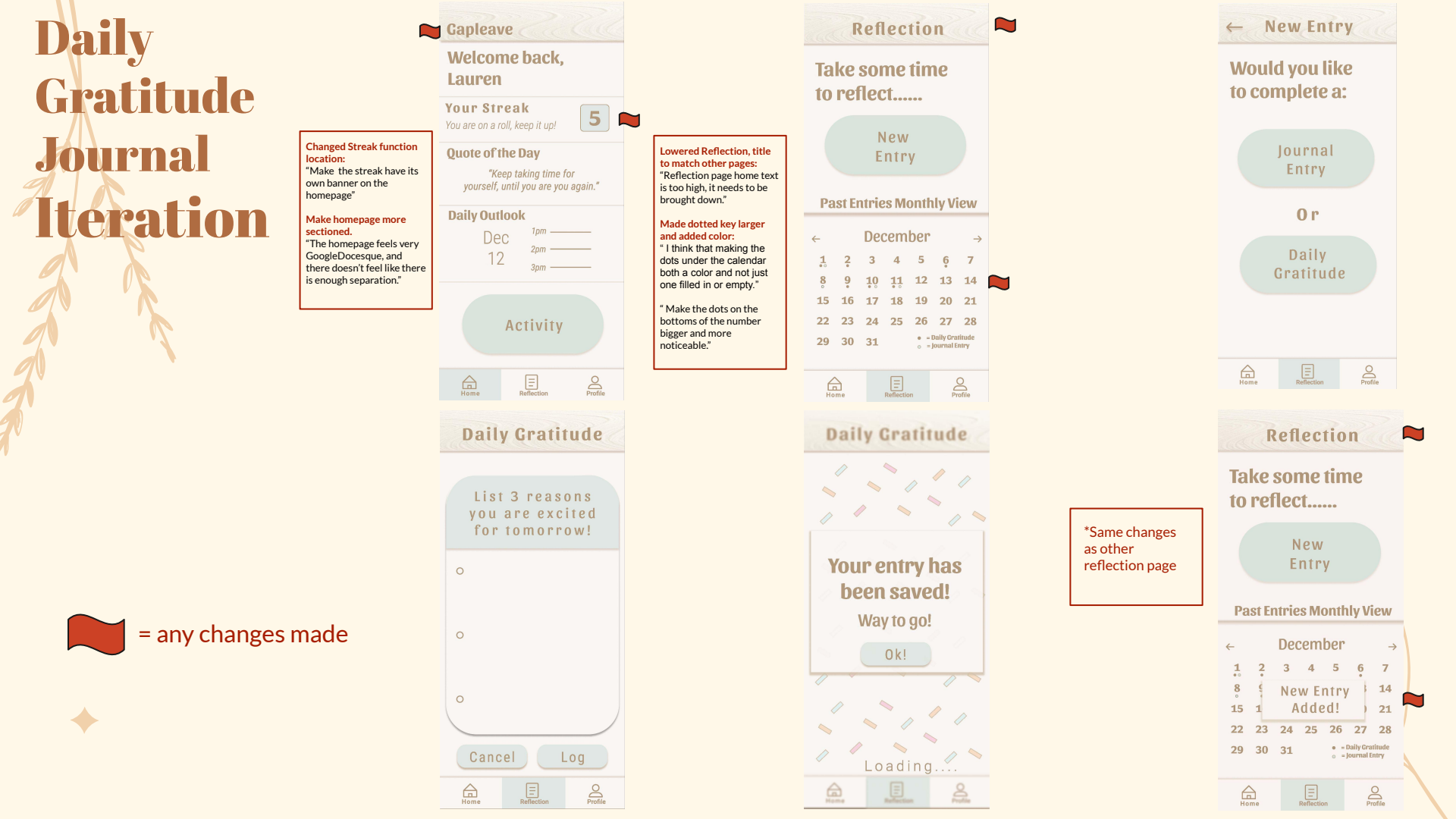

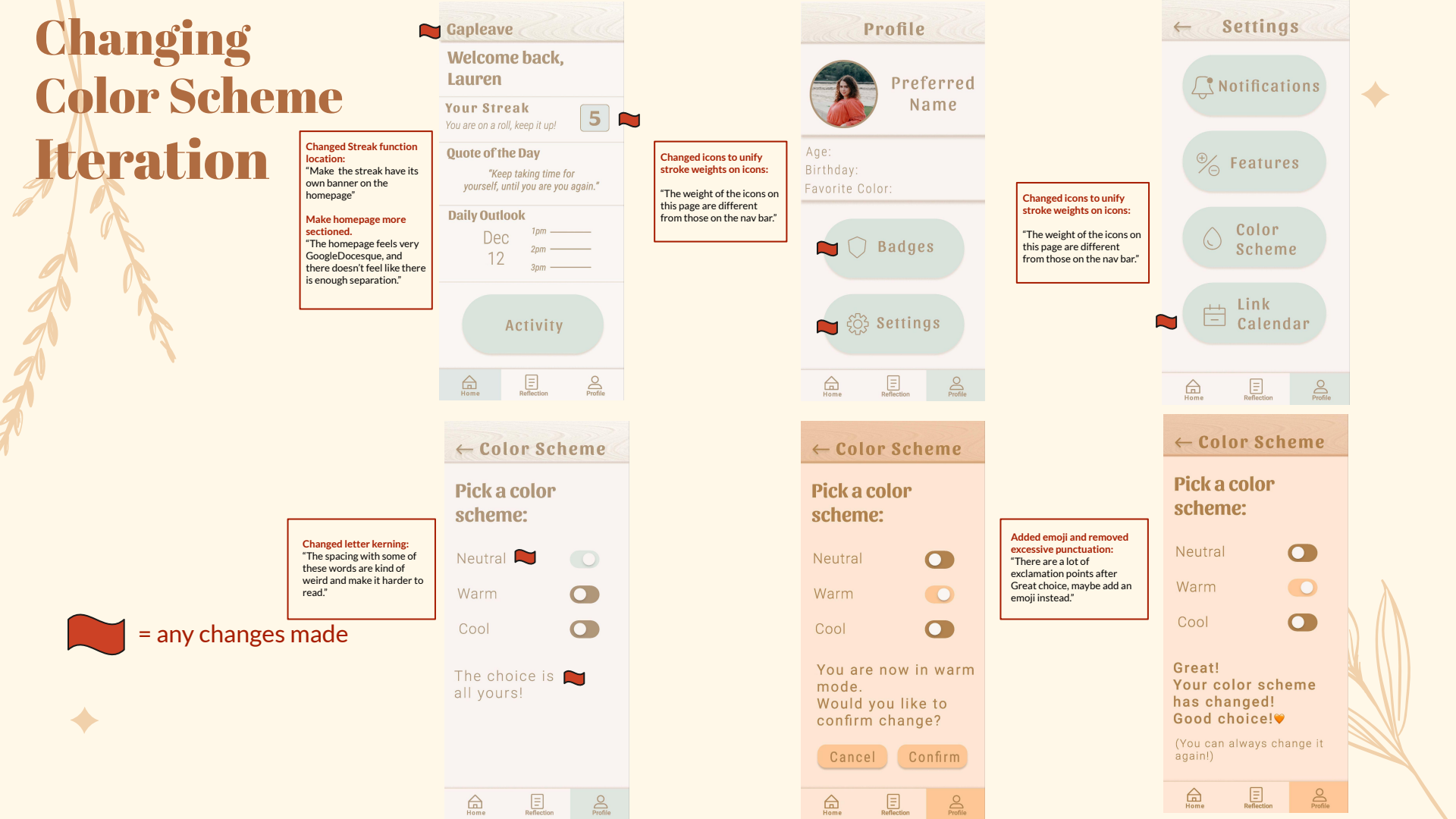

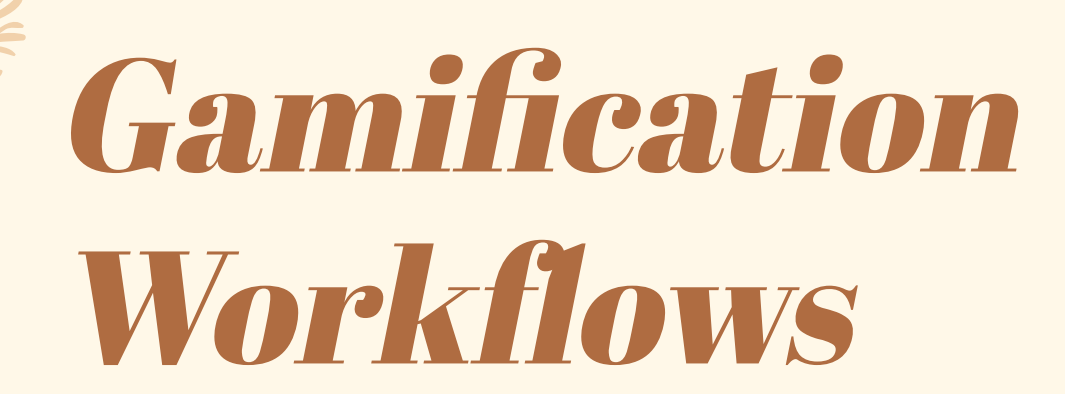

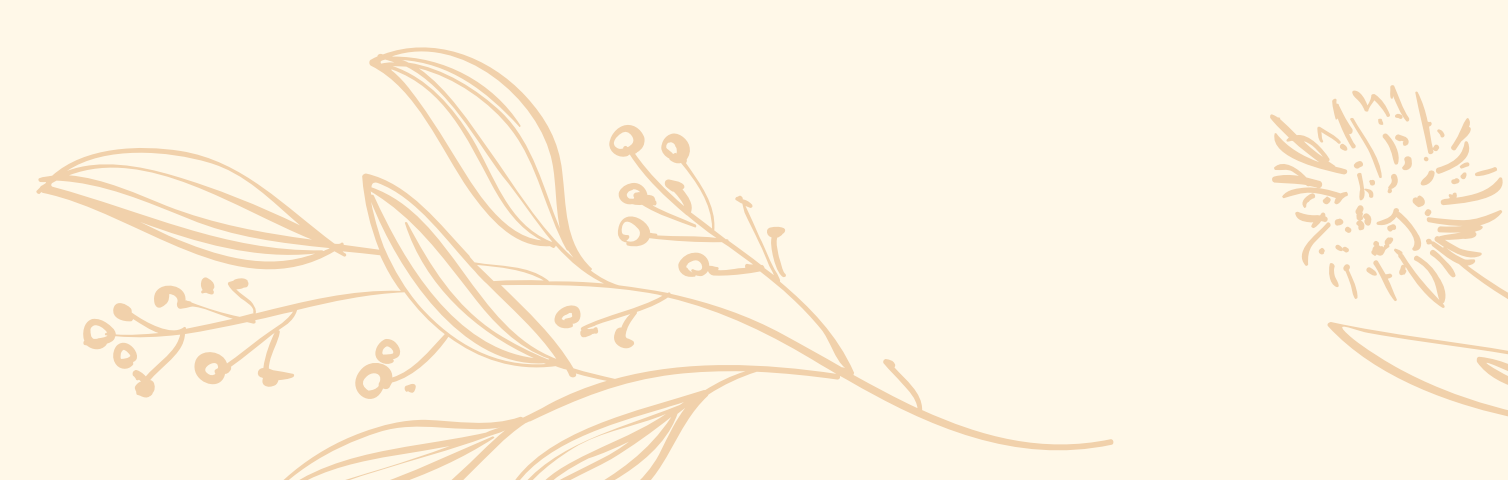

## Gamification

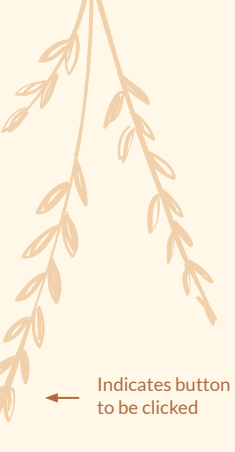

Capleave Welcome back, Lauren Your Streak

> 5 Another Day, Another Streak!

> > Continue -

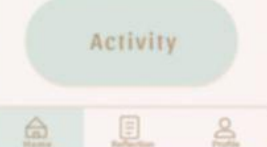

On the Homescreen a pop-up with the users updated Daily Streak will remind the user of the streaks function, and may help motivate the user upon opening the app. The user will click continue to move on to the normal homepage.

| Welcom                               | e back.                                 |         |
|--------------------------------------|-----------------------------------------|---------|
| Lauren                               | e buon,                                 |         |
| <b>four Stre</b><br>fou are on a rol | t <b>a k</b><br>I, keep it upl          | 5       |
| Quote of th                          | e Day                                   |         |
| "Keej<br>yourself, ur                | o taking time for<br>itil you are you a | igain." |
| Daily Outlo                          | ok                                      |         |
| Dec                                  | 1pm                                     |         |
| 12                                   | 3pm                                     |         |
|                                      | Activity                                |         |
| ~                                    |                                         | 2       |

Now that the user is one the homepage, they will notice that their profile has a badge check icon on it. This will indicate to the user that they have a new badge they earned waiting for them. The user must click profile to continue.

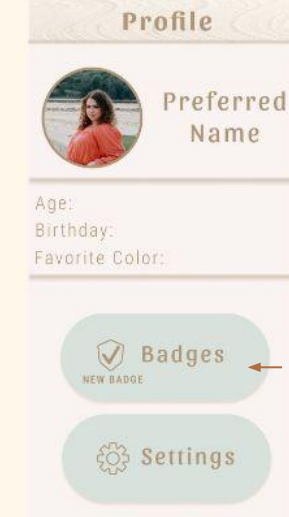

On the profile page, the badge icon is also filled in with a plus sign, indicating that they have earned a badge as well as text that says new badge on the page, as a clear indicator that is waiting for them to open. The user must click Badges to continue.

Reflection

Home

Profile

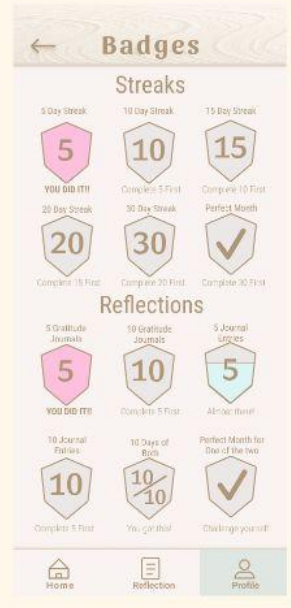

On this page the user can see that under the 5 day streak badge that it says YOU DID IT, to show the user it is completed. It is also fully opaque and not sheer, to clearly show completion. The badge with a check icon also goes away from the nav bar, now that the user has opened and viewed the new badge.

## Gamification

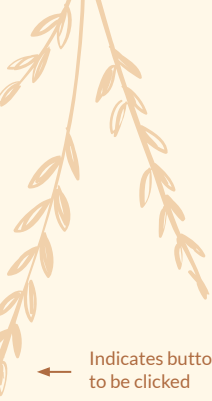

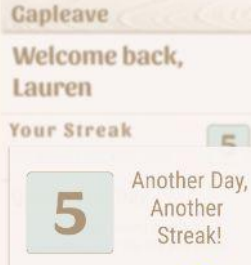

Indicates button

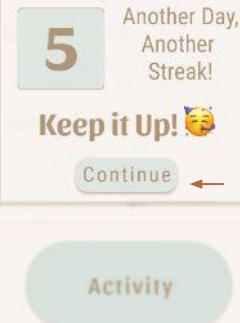

2 On the Homescreen a pop-up with the users updated Daily Streak will remind the user of the streaks function, and may help motivate the user upon opening the app. The user will click continue to move on to the

normal homepage.

| Gapleave                                  |                                                |
|-------------------------------------------|------------------------------------------------|
| Welcome<br>Lauren                         | back,                                          |
| Your Strea<br>You are on a roll, F        | ik<br>(eep it up! 5                            |
| Quote of the<br>"Keep t<br>yourself, anti | Day<br>aking time for<br>I you are you again." |
| Dec<br>12                                 | 1pm<br>2pm<br>3pm                              |
| A                                         | ctivity                                        |
| Home                                      | E Profile                                      |

On the loaded Homescreen, the user must click the reflection page in order to move on with the workflow and view the data visualization.

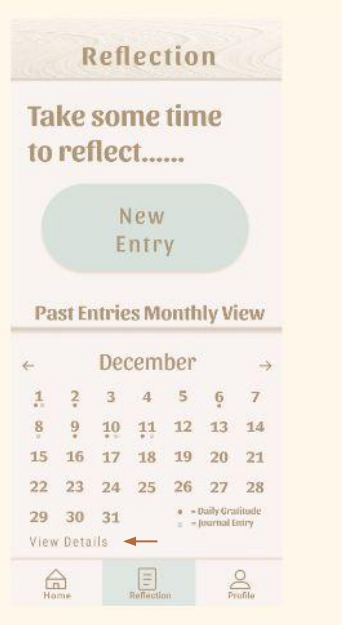

Once on the Reflection page, the user will look at the Monthly View of Past Entries, and on the bottom right there is a view details text, that is underlined, to show that it is clickable. The user must click on this to continue to the data visualization.

#### ← Reflection Details

This Month's Reflection Run Down....

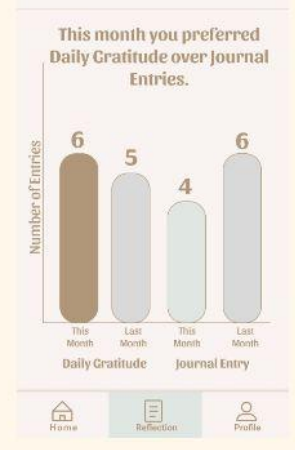

This is the Reflection Details page, which is a data visualization of the number of each kind of reflection the user has done so far this month in comparison to the last month of reflections. To leave this page the user may click on the back arrow, but this is the completed workflow.

## Gamification

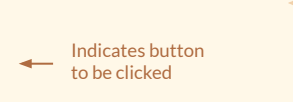

#### Gapleave Welcome back,

Lauren Your Streak You ar on a roll keen (tur)

Quote of the Day

"Keep taking time for yourself, until you are you agai

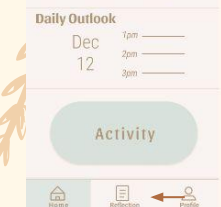

On the loaded Homescreen, the user must click the reflection page in order to move on with the workflow and view the data visualization

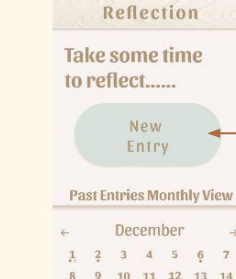

Once on the Reflection page, the user must click on New Entry to earn a Badge a continue with the workflow.

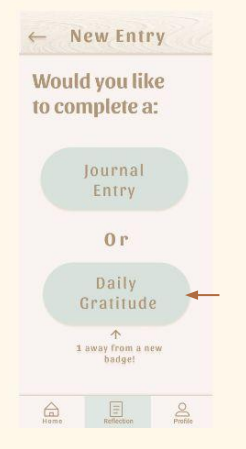

Now that the user is on the New Entry page, it shows that below the Daily Gratitude option the user is only one away from a new Badge. The user must click on Daily Gratitude to continue with the workflow.

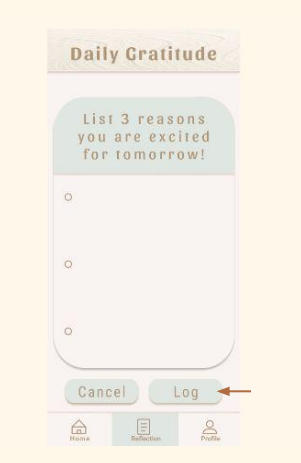

On the Daily Gratitude page, after finishing the Prompt, the user will click log in order to complete, and save the reflection entry and continue with the workflow.

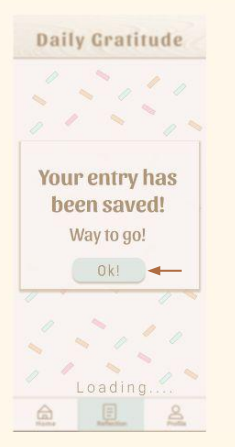

On this page, it is alerting the user that it was saved, and congratulating them with confetti. To continue to the Reflection page, the user must click ok.

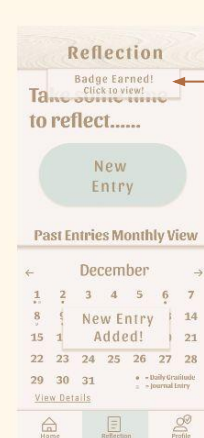

On the return to the Reflection page, the user is alerted that their entry was added. As well as that they earned a badge. The user must click on the Badge earned pop-up to move on to the badges page and see the badge that they uset earned.

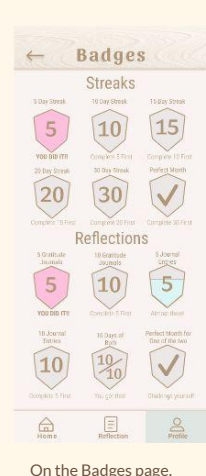

On the Badges page, any badge that they earned is going to be colored in, and an progress made towards a badge will slowly add color to the page. This incentives users to complete each badge to make the page colorful. The user may click the back button to return back to the profile page, but that is the end of the workflow.

 $\bullet$ 

## Android Workflows

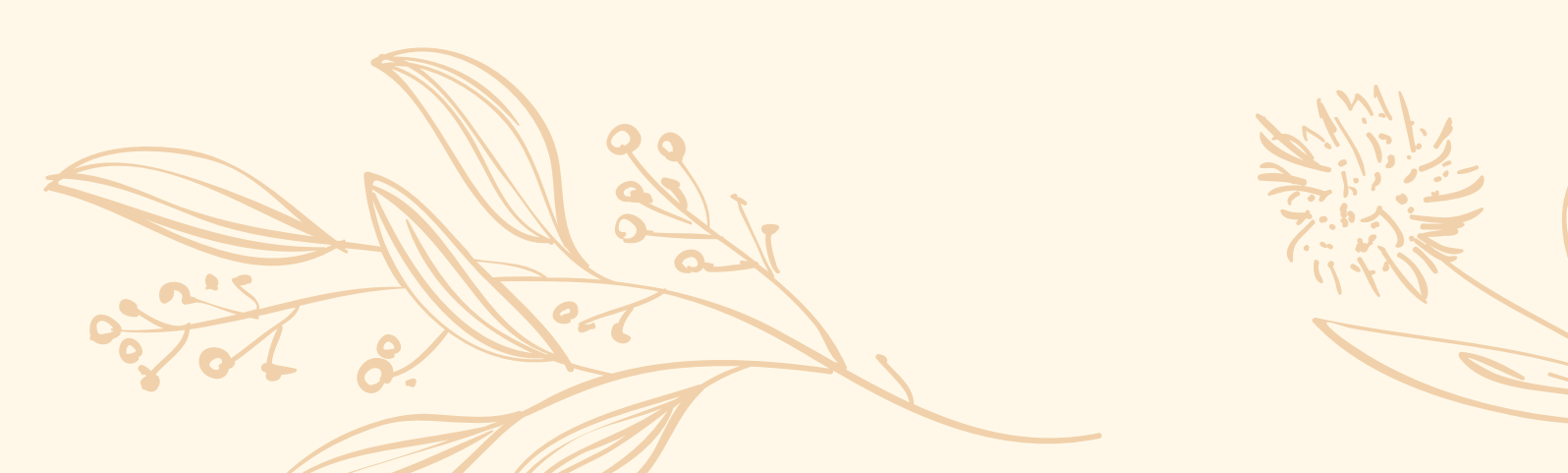

## Logging an Activity

**Design Tenet:** Gain Desire to take part in self-care activities

> This is the Activity Log page, where the user will input info about their desired activity. The user will click the log button to continue this workflow.

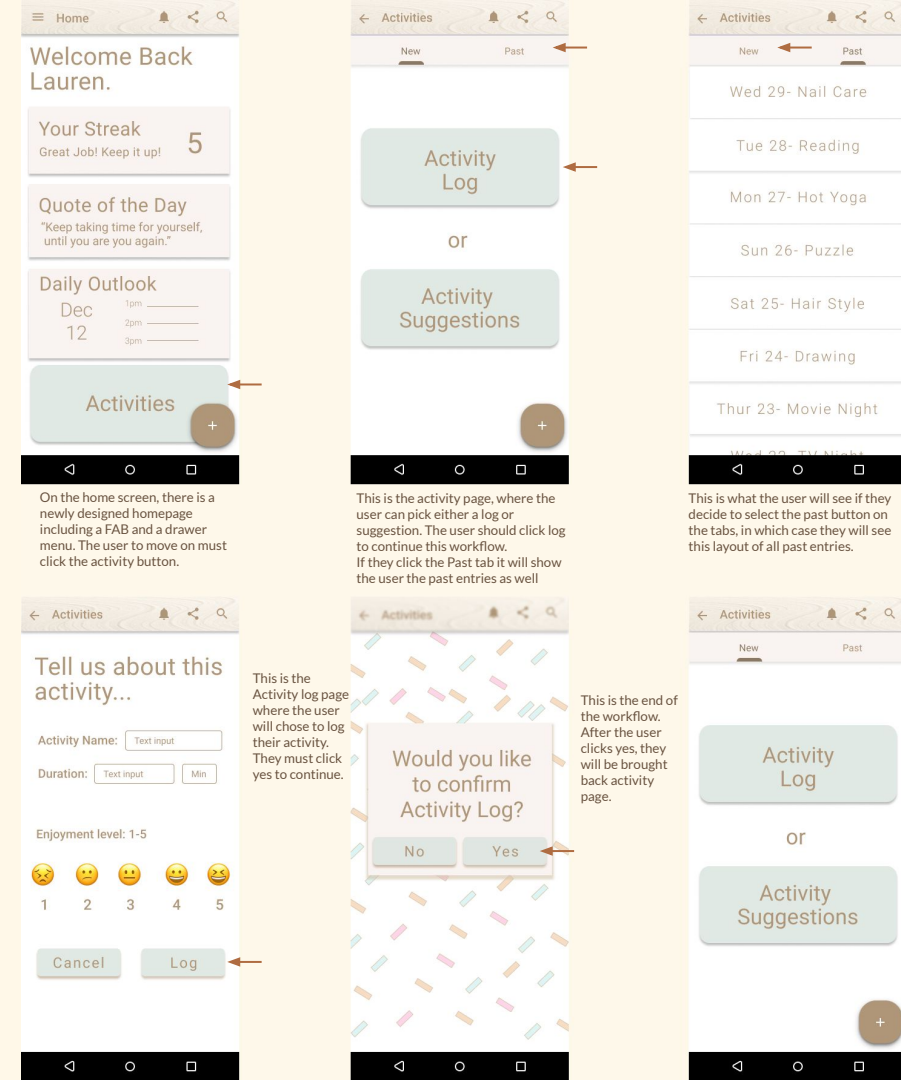

## Quick adding an Activity Suggestion

**<u>Design Tenet:</u>** College Students are busy and have little time;

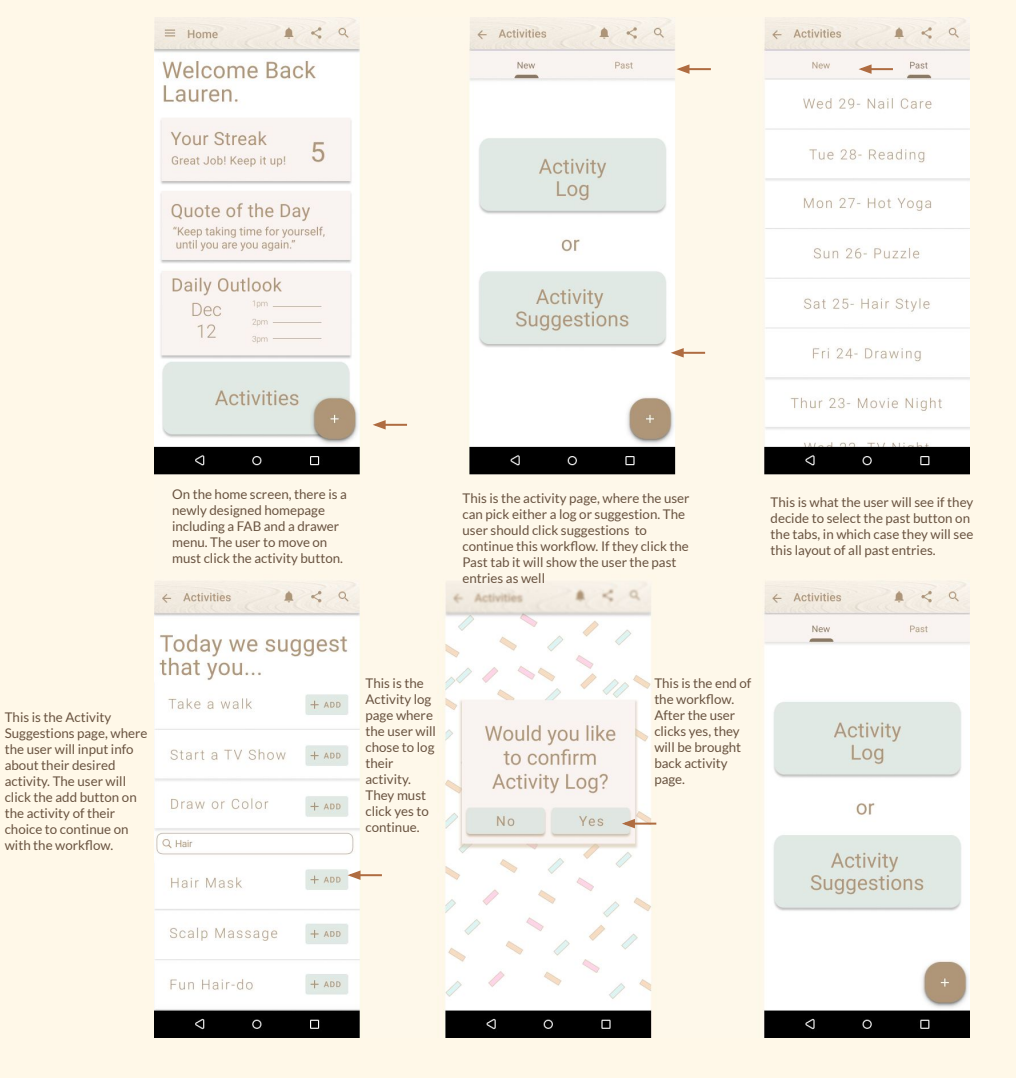

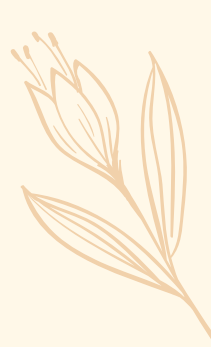

#### **Completing a Daily Gratitude Journal**

**Design Tenet: College Students are busy and have little** time:

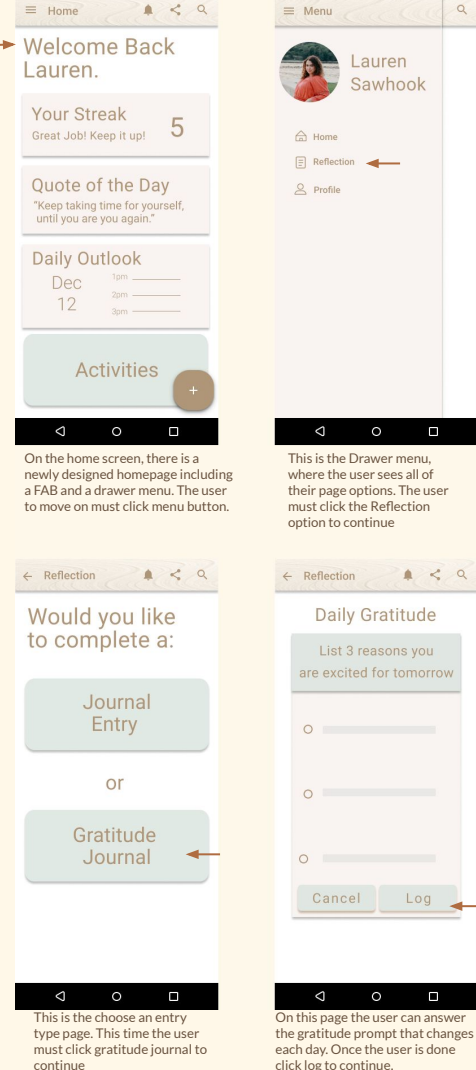

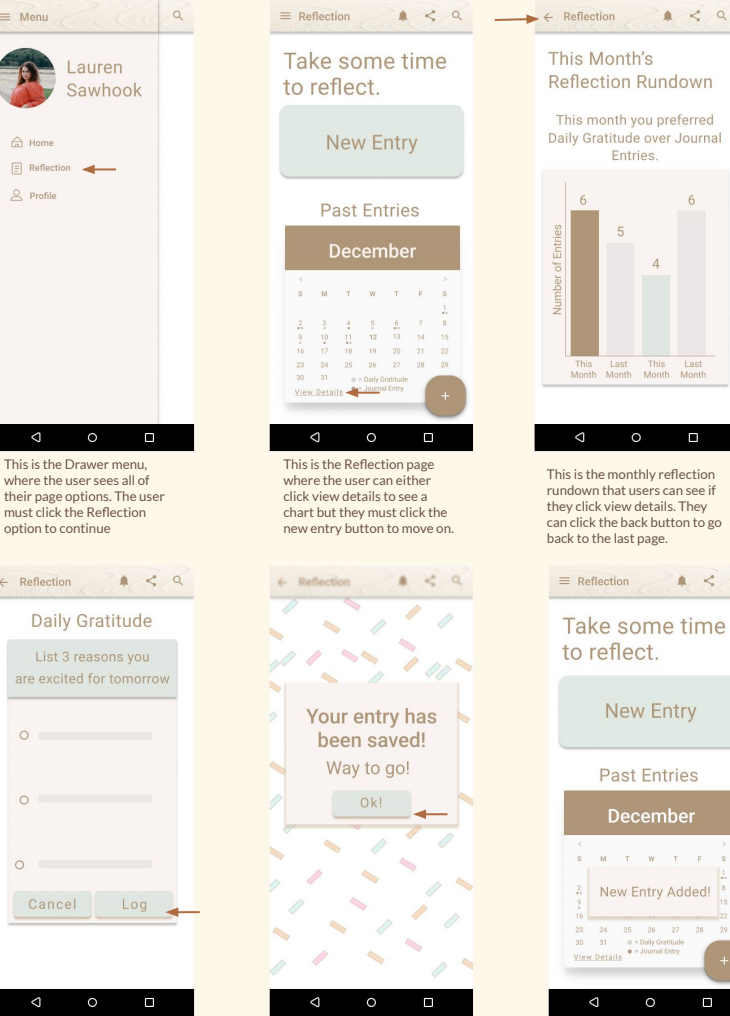

This page is letting the user know the gratitude entry was logged. and the user must click ok to continue to the reflection home.

| Т        | his m         | onth y        | ou pre        | eferred       |
|----------|---------------|---------------|---------------|---------------|
| Da       | liy Gra       | Entr          | ies.          | Journa        |
|          | 6             |               |               | 6             |
| tries    |               | 5             |               |               |
| er of En |               |               | 4             |               |
| Numbe    |               |               |               |               |
|          |               |               |               |               |
|          | This<br>Month | Last<br>Month | This<br>Month | Last<br>Month |

This is the monthly reflection rundown that users can see if they click view details. They can click the back button to go back to the last page.

≡ Reflection 1 < 9 Take some time to reflect. New Entry Past Entries December S M T W T F S

## New Entry Added!

This is the end of the workflow. The user can clearly see the new entry was added to the calendar to view later.

### **Changing** App **Color Scheme**

**Design Tenet:** Looking for a personal experience;

| Welcome Back<br>Lauren.                                                                                                    | Lauren<br>Sawhook                                                                                                    | Lauren                                                                                                    |
|----------------------------------------------------------------------------------------------------|----------------------------------------------------------------------------------------------------|----------------------------------------------------------------------------------------------------|
| Your Streak<br>Great Job! Keep it up! 5                                                                                                    | G Home                                                                                                    | Sawhook                                                                                                    |
| Questo of the Day                                                                                                    | E Reflection                                                                                                    |                                                                                                    |
| "Keep taking time for yourself,<br>until you are you again."                                                                                   | 🖉 Profile                                                                                                    | Badges                                                                                                    |
| Daily Outlook                                                                                                    |                                                                                                    |                                                                                                    |
| Dec <sup>2pm</sup><br>12 <sub>3pm</sub>                                                                                                    |                                                                                                    | وَنَّحَ Settings                                                                                                    |
| Activities +                                                                                                    |                                                                                                    |                                                                                                    |
|                                                                                                    | < ○ □                                                                                                    | ⊲ ○                                                                                                    |
| On the home screen, there is a<br>newly designed homepage including<br>a FAB and a drawer menu. The user<br>to move on must click menu button. | This is the Drawer menu,<br>where the user sees all of<br>their page options. The user<br>must click the Profile option<br>to continue | This is the Profile page, wher<br>the user can have a name and<br>photo. The user has two<br>options, and must click settir<br>to continue. |
| ← Color Scheme 🔹 < Q                                                                                                    | ← Color Scheme 🔺 < 🤇                                                                                                    | ← Color Scheme 🔹 <                                                                                                    |
| Pick a color<br>scheme:                                                                                                    | Pick a color<br>scheme:                                                                                                    | Pick a color scheme:                                                                                                    |
| Neutral                                                                                                    | Neutral                                                                                                    | Neutral O                                                                                                    |
| Warm                                                                                                    | Warm 💽                                                                                                    | Warm 💽                                                                                                    |
| Cool                                                                                                    | Cool                                                                                                    | Cool                                                                                                    |
| The choice is<br>all yours!                                                                                                    | You are now in warm<br>mode.<br>Would you like to<br>confirm change?                                                                   | Great!<br>Your color scheme ha:<br>changed!<br>Good choice!<br>(You can always change it againt)                                            |
| ○ ○ □<br>is is the page the user can change the<br>lor scheme, they can toggle to see<br>forest explores The usershould elicit.                | Once the user toggles a choice they will<br>see a preview, when they like what they<br>can the user a like working to officially.      | Q O □ After doing that the user will see t they have officially changed the co                                                              |

A < Q = Menu

= Home

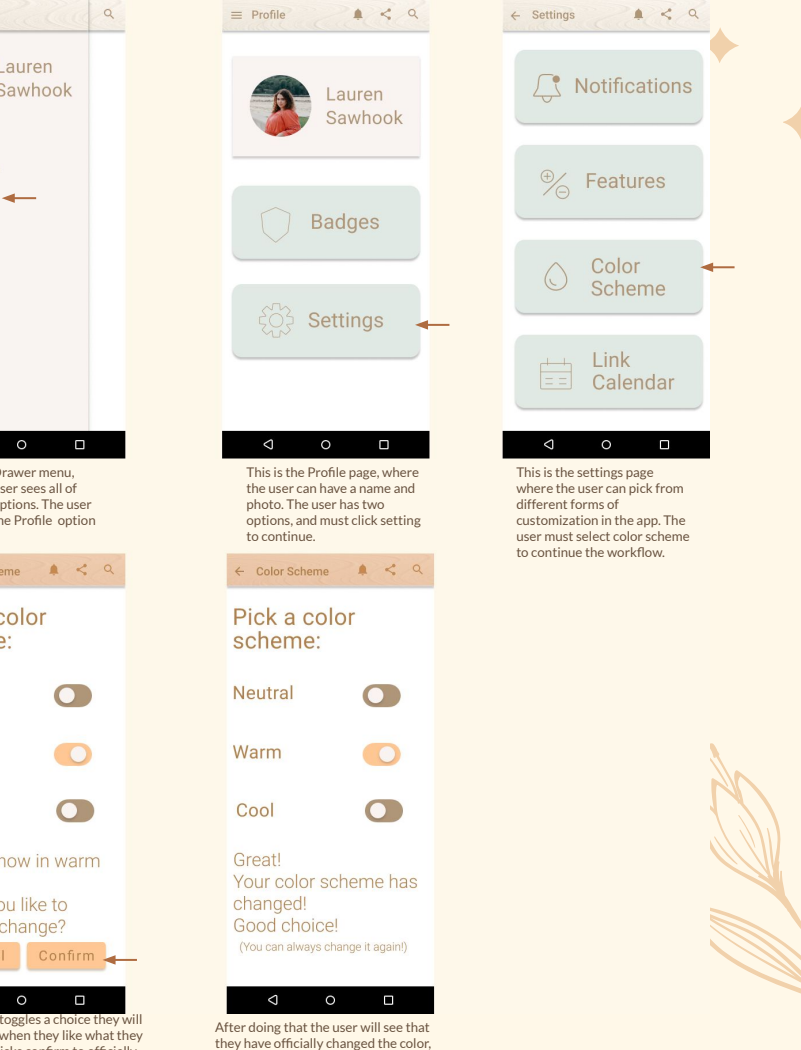

## **Icons Cited**

All icons used are created by: https://www.figma.com/community/file/1053402832741047711

#### And:

https://www.figma.com/community/file/1156613324622550815

#### Android

https://materialdesignkit.com/android-gui/

And https://material.io/design/